| -    | • | • | • | • | • | • • |   | • | • | • | • | • | • | • | • | • | • | • | - |   | • | • | <br>• |   | - | • | • | • | • | • | • | • | • | • | • | • • |   | <br>• | • | • | • | •   | • | • | <br> | • | • | • | • | • | 3  |
|------|---|---|---|---|---|-----|---|---|---|---|---|---|---|---|---|---|---|---|---|---|---|---|-------|---|---|---|---|---|---|---|---|---|---|---|---|-----|---|-------|---|---|---|-----|---|---|------|---|---|---|---|---|----|
|      | • |   |   |   |   |     |   |   |   | • |   |   |   | • |   |   |   |   |   | • |   |   |       | • |   |   |   | • | • |   | • |   | • | • |   |     | • |       |   | • |   | • • | • |   |      | • |   |   |   |   | 4  |
| <br> |   |   |   | • |   |     | • |   |   |   |   |   |   |   |   |   |   |   |   |   |   |   | •     | • |   |   | • | • | • | • | • |   |   | • |   |     | • | <br>• |   |   | • |     |   |   |      | • |   |   |   |   | 4  |
| <br> |   |   | • |   |   |     |   |   |   |   |   |   |   |   | • |   |   |   |   |   |   |   |       | • |   |   |   | • | • |   | • |   |   |   |   |     |   |       |   |   |   |     |   |   |      | • |   |   |   |   | .6 |

| •       |  |
|---------|--|
|         |  |
|         |  |
|         |  |
| EXE     |  |
| EXE     |  |
| EXE     |  |
| ActiveX |  |
| ActiveX |  |
| ActiveX |  |
| ActiveX |  |
| ActiveX |  |
| ActiveX |  |
| ActiveX |  |
| ActiveX |  |
|         |  |

|                       | • • • •                | • • • •                                     | •••                    | • • • •            | •••                | • • •                                       | •••                                         |                        | 31                 |
|-----------------------|------------------------|---------------------------------------------|------------------------|--------------------|--------------------|---------------------------------------------|---------------------------------------------|------------------------|--------------------|
|                       |                        |                                             |                        |                    |                    |                                             |                                             |                        | 32                 |
| (repository_agent)    |                        |                                             |                        |                    |                    |                                             |                                             |                        | 36                 |
|                       |                        |                                             |                        |                    |                    |                                             |                                             |                        | 39                 |
| (ozadoc, application) |                        |                                             |                        |                    |                    |                                             |                                             |                        | 46                 |
|                       |                        |                                             |                        |                    |                    |                                             |                                             |                        | 52                 |
|                       | (repository_agent)<br> | (repository_agent)<br>(ozadoc, application) | (repository_agent)<br> | (repository_agent) | (repository_agent) | (repository_agent)<br>(ozadoc, application) | (repository_agent)<br>(ozadoc, application) | (repository_agent)<br> | (repository_agent) |

.

| •       |    |
|---------|----|
| EXE     |    |
| ActiveX |    |
|         | 57 |
|         |    |
|         |    |
|         |    |

| Appendix 1. 가 |  |
|---------------|--|
|---------------|--|

| Appendix 2.       | <br>7 |
|-------------------|-------|
| Visual Basic .NET | <br>8 |
| C# .NET           | <br>3 |

| · · · · · · · · · · · · · · · · · · · | 79                                     |
|---------------------------------------|----------------------------------------|
|                                       | · ···································· |

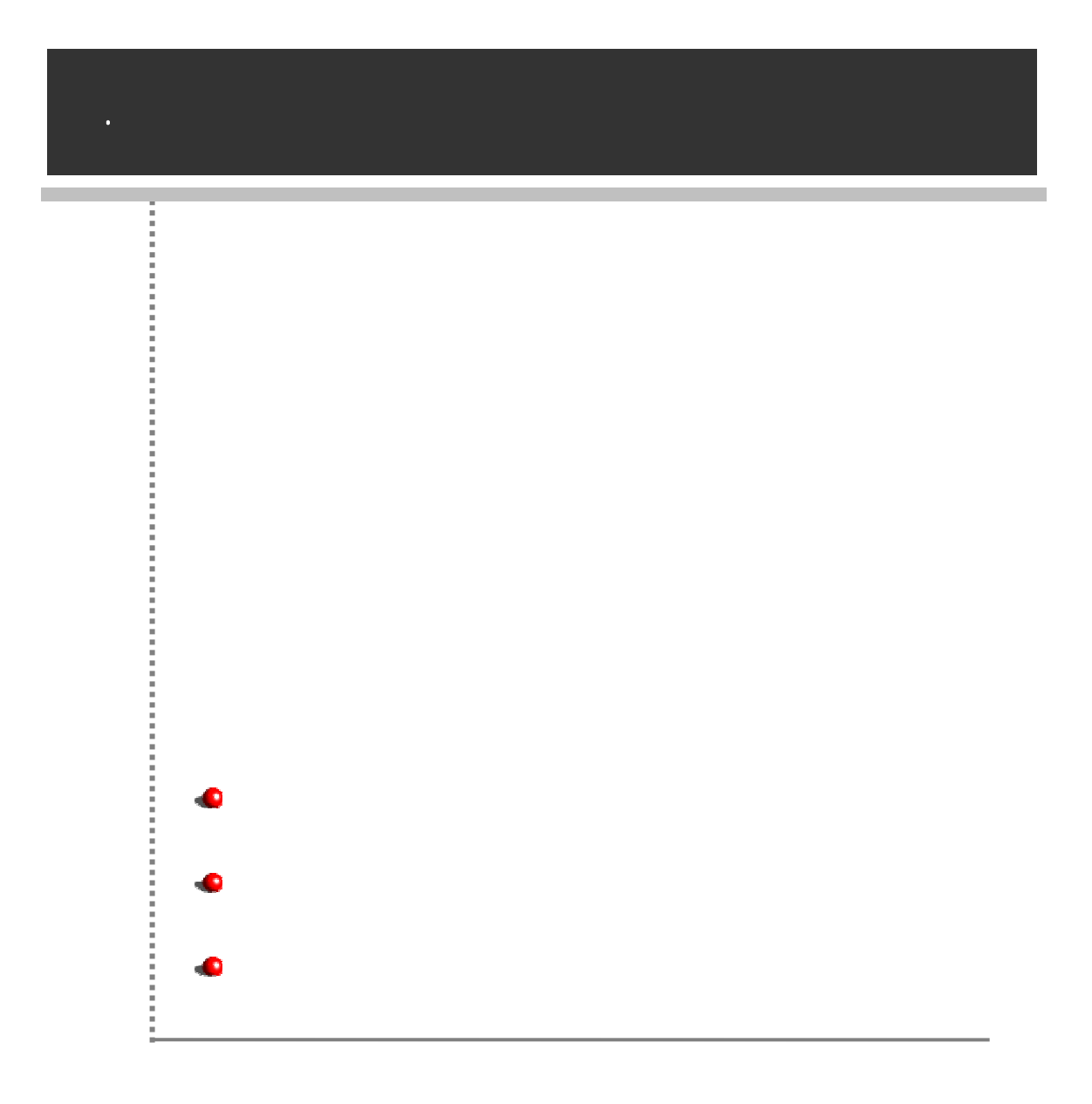

() . . . . .

가

가

.

Visual Basic .NET, C# .NET

| Manual          | Description                           |
|-----------------|---------------------------------------|
|                 |                                       |
| Getting Started |                                       |
|                 |                                       |
| 가               | · · ·                                 |
|                 |                                       |
| 가               |                                       |
|                 |                                       |
| 가               |                                       |
|                 | · · · · · · · · · · · · · · · · · · · |
|                 | 가                                     |
| 가               | , , ·                                 |
|                 |                                       |

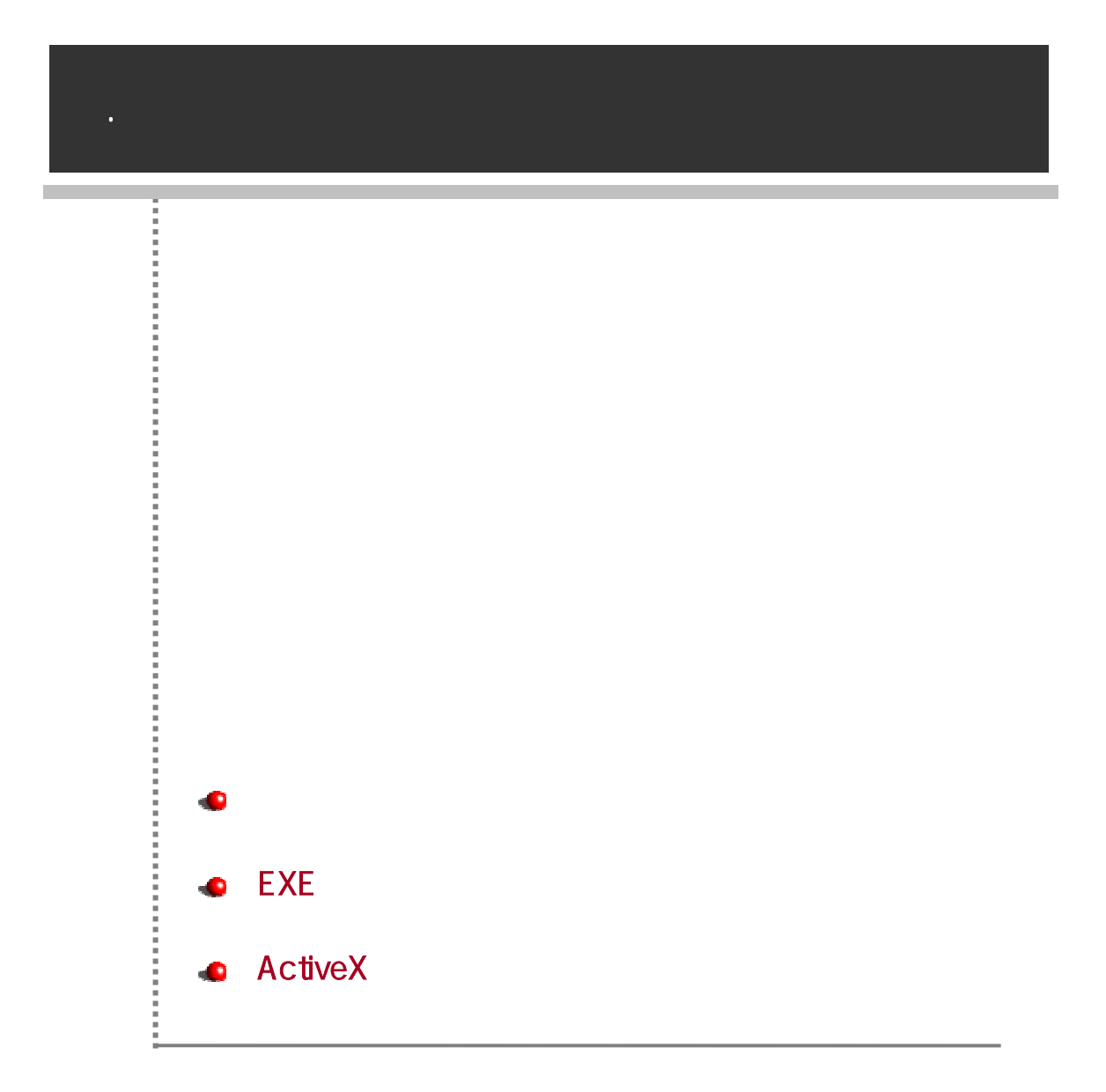

| , C            | DZA                       |                |                                                    |                                 |                                |                 |
|----------------|---------------------------|----------------|----------------------------------------------------|---------------------------------|--------------------------------|-----------------|
|                |                           |                |                                                    |                                 |                                |                 |
| – Wir          | ndows 2000                | (              |                                                    | "User1"                         | )                              |                 |
| C:\            | Documents and             | I Settings\U   | ser1\Local Set                                     | tings\Tem                       | o\OZApplicatio                 | on Viewer       |
| – Wir          | ndows Vista (             |                | "Us                                                | er1"                            | )                              |                 |
| C: \           | Users\User1\Ap            | pData\Loca     | alLow\OZApp                                        | lication V                      | ewer                           |                 |
|                |                           |                |                                                    |                                 |                                |                 |
|                | :                         | Windows        | 2000                                               |                                 | Windows 98                     | Windows Me      |
|                | :                         | Windows        | 2000 .                                             |                                 | Windows 98                     | Windows Me      |
|                | :<br>:<br>가               | Windows        | 2000 .<br>O                                        | ZApplicatic                     | Windows 98<br>n Viewer         | Windows Me<br>가 |
|                | :<br>:<br>가               | Windows        | 2000<br>O                                          | ZApplicatic                     | Windows 98                     | Windows Me<br>가 |
|                | :<br>:<br>가               | Windows        | 2000<br>O                                          | ZApplicatic                     | Windows 98                     | Windows Me<br>가 |
|                | :<br>:<br>가               | Windows        | 2000<br>O                                          | ZApplicatic                     | Windows 98                     | Windows Me<br>가 |
|                | :<br>:<br>가               | Windows        | 2000 .<br>0                                        | ZApplicatic                     | Windows 98                     | Windows Me<br>가 |
|                | :<br>:                    | Windows        | 2000 .<br>O                                        | ZApplicatic                     | Windows 98<br>on Viewer        | Windows Me<br>가 |
| EXE            | :<br>:<br>EXE             | Windows        | 2000<br>O<br>ActiveX                               | ZApplicatic                     | Windows 98<br>on Viewer        | Windows Me<br>가 |
| EXE<br>ActiveX | :<br>7ት<br>EXE<br>Active> | Windows<br>EXE | 2000<br>O<br>ActiveX<br>'OZAViewer.ex<br>''OZAView | ZApplicatic<br>e"<br>/erOCX.ocx | Windows 98<br>on Viewer<br>OZA | Windows Me<br>가 |

# EXE

### EXE

EXE

|                                                                                                    | _                                                                                                    | 1                                                                                                    |
|----------------------------------------------------------------------------------------------------|----------------------------------------------------------------------------------------------------|----------------------------------------------------------------------------------------------------|
|                                                                                                    |                                                                                                    |                                                                                                    |
|                                                                                                    |                                                                                                    |                                                                                                    |
| Designer 4.0Wbi                                                                                                    | in                                                                                                    | · 2 015                                                                                                    |
| 37I                                                                                                    | 85                                                                                                    | 수정한 날자                                                                                                    |
| 524KB<br>239KB<br>3,188KB<br>7,060KB<br>7,060KB<br>428KB<br>428KB<br>9,576KB<br>428KB<br>304KB<br>304KB<br>536KB<br>4546KB<br>536KB<br>444KB<br>1KB<br>544KB<br>532KB<br>1,004KB | 파일 툴디<br>응용 프로그램 확장<br>ActiveX 건물 통<br>용용 프로그램<br>용용 프로로그램<br>용용 프로로그램 확장<br>용용 프로로그램 확장<br>용용 프로로그램 확장<br>용용 프로로그램 확장<br>ActiveX 컨트램 확장<br>용용 프로로그램 확장<br>용용 프로로그램 확장<br>용용 프로로그램 확장<br>용용 프로로그램 확장<br>용용 프로로그램 확장<br>용용 프로로그램 확장<br>용용 프로로그램 확장<br>용용 프로로그램 확장<br>용용 프로로그램 확장<br>용용 프로로그램 확장<br>용용 프로로그램 확장<br>용용 프로로그램 확장<br>용용 프로로그램 | 2007-02-02 2#<br>2007-01-10 2#<br>2007-01-15 2#<br>2007-01-15 2#<br>2007-01-15 2#<br>2007-01-15 2#<br>2007-01-15 2#<br>2007-01-15 2#<br>2007-01-15 2#<br>2007-01-02 27<br>2007-01-02 27<br>2007-01-02 2#<br>2007-01-10 2#<br>2007-01-10 2#<br>2007-01-10 2#<br>2007-01-10 2#<br>2007-01-10 2#<br>2007-01-10 2#<br>2007-01-10 2#                                                                                                    |
| 240KB<br>1KB                                                                                                    | 응용 프로그램 확장<br>CIF ID일                                                                                                    | 2007-01-02 오전<br>2007-02-02 오후                                                                                                    |
|                                                                                                    | esigner 4.0Wb<br>371<br>524KB<br>239KB<br>9.188KB<br>7.060KB<br>7.060KB<br>428KB<br>428KB<br>9.576KB<br>459KB<br>304KB<br>20KB<br>536KB<br>352KB<br>1.004KB<br>1KB<br>244KB<br>1.004KB<br>1.004KB<br>1.KB                                                                                                    | 비행 종대           101         중류           112         종류           12448         응용 프로그램           12448         용용 프로그램           12448         용용 프로그램           12448         용용 프로그램           12448         용용 프로그램           13608         용용 프로그램           1468         용용 프로그램           4048         용용 프로그램           957645         용용 프로그램 차장           30446         용용 프로그램 차장           30448         용용 프로그램 차장           30448         용용 프로그램 차장           30448         용용 프로그램 차장           5248         용용 프로그램 차장           5248         용용 프로그램 차장           5248         용용 프로그램 차장           5248         용용 프로그램 차장           5248         용용 프로그램 차장           5248         용용 프로그램 차장           5248         용용 프로그램 차장           5248         용용 프로그램 차장           5248         용용 프로그램 차장           5248         용용 프로그램 차장           5248         용용 프로그램 차장           5248         용용 프로그램 차장           5249         용 프로그램 차장           24048         용 프로그램 차장           24048 |

.

,

### EXE

### EXE "OZAViewer.exe"

: EXE

### **ActiveX**

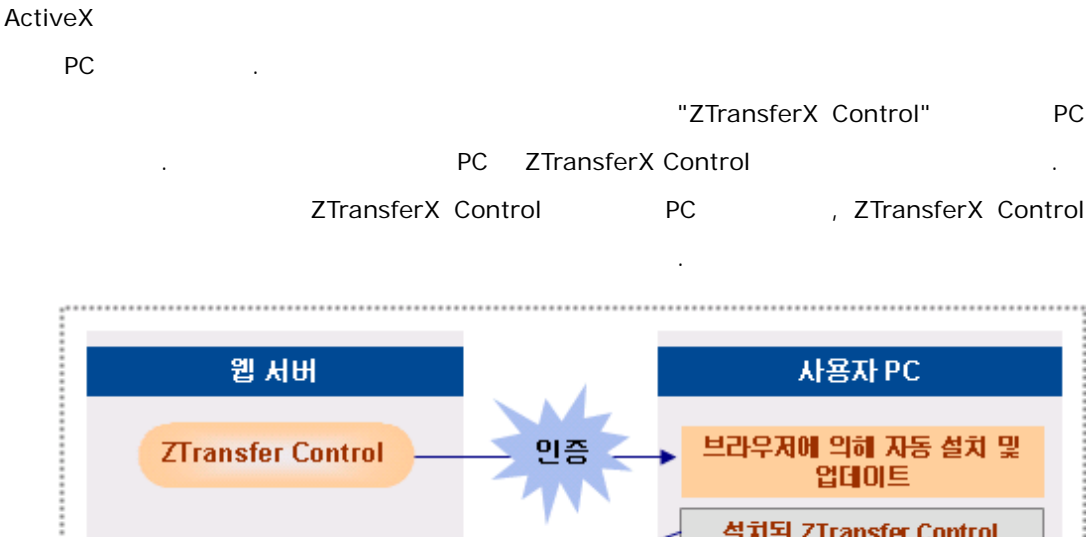

|            | 설치된 ZTransfer Control                 |
|------------|---------------------------------------|
| 오즈 애플리케이션  | ZTransfer Control에 의해<br>자동 설치 및 업데이트 |
| ActiveX 뷰어 | 설치된 오즈 애플리케이션<br>ActiveX Viewer       |

| : ZTransf  | erX Control |            |                |    |     |   |    |   |
|------------|-------------|------------|----------------|----|-----|---|----|---|
| ZTransferX | Control     | ActiveX    |                |    |     |   |    |   |
| ZTrasnferX | Control     |            |                |    | 가   |   | PC |   |
|            |             |            |                |    |     |   |    |   |
| ActiveX    |             | ZTransferX | Control        | PC | IDF |   |    |   |
| IDF        |             |            |                |    |     |   |    |   |
| ZTransferX | ActiveX     |            | cabinet(*.cab) |    |     | ı |    |   |
| ZTransferX | 1           |            |                |    |     |   |    | ı |
| ZTransferX | 가           |            |                |    |     |   |    |   |
|            |             |            |                |    |     |   |    |   |

| ActiveX |                         | ActiveX |   |  | F |  |  |
|---------|-------------------------|---------|---|--|---|--|--|
|         |                         | ı       | ı |  |   |  |  |
|         | download. parametername |         |   |  |   |  |  |
|         | ActiveX                 |         |   |  |   |  |  |

- download.server

| Definition | ActiveX                                                                                                    |  |  |  |  |
|------------|----------------------------------------------------------------------------------------------------|--|--|--|--|
| Example    | 가 "127.0.0.1",<br>"OZApplicationViewer" ActiveX                                                                     |  |  |  |  |
|            | <param_name="download.server"<br>value="http://127.0.0.1/0ZApplicationViewer"&gt;</param_name="download.server"<br> |  |  |  |  |

#### - download.port

| Definition | ActiveX                                            |
|------------|----------------------------------------------------|
| Example    | 기 "80"<br><param name="download.port" value="80"/> |

### - download.instruction

|            | ActiveX .                                                                                                    |
|------------|----------------------------------------------------------------------------------------------------|
|            | : , ActiveX                                                                                                    |
| Definition | ActiveX ,                                                                                                    |
|            | , DLL , OCX                                                                                                    |
|            | 가 ".idf" .                                                                                                    |
| Francis    | "ozaviewer.idf"                                                                                                    |
| Example    | <param_name="download.instruction"_value="ozaviewer.idf"></param_name="download.instruction"_value="ozaviewer.idf"> |

#### - download.instructionURL

ActiveX Definition

.

(IDF )

 71 "127.0.0.1"
 71 "80"

 "OZApplicationViewer"

 Example
 "ozaviewer.idf"

 ActiveX

 <param name="download.instructionURL"</td>

 value="http://127.0.0.1:80/0ZApplicationViewer/ozaviewer.idf">

| ActiveX                     |                    | (IDF       | )         | 가   |
|-----------------------------|--------------------|------------|-----------|-----|
| "download.instru            | uctionURL"         |            | 가         |     |
| . , ActiveX                 | IDF                | 가          |           |     |
| "download.instructionURL"   |                    |            |           |     |
| "download.instructionURL" " | download.instructi | on"        |           |     |
| "download.instructionURL    | "가                 | •          | , Active  | ×X  |
| "download.instru            | ictionURL"         | IDF        |           |     |
|                             |                    |            |           |     |
| PC IDF                      | - "d               | ownload.ir | nstructio | on" |
|                             | , "download.ins"   | truction"  |           |     |
| "downloa                    | d.instructionURL"  |            |           |     |
|                             |                    |            |           |     |

- download.quiet

| Definition | ActiveX                                                                                | 가 |   |
|------------|----------------------------------------------------------------------------------------|---|---|
| Value      | true                                                                                   |   |   |
| value      | fal se                                                                                 | ( | ) |
| Example    | <param name="download.quie&lt;/th&gt;&lt;th&gt;t" value="tru&lt;/th&gt;&lt;th&gt;1e"/> |   |   |

■ install.parametername

ActiveX PC . - install.base
ActiveX PC .
Definition

**Example** cparam name="install.base" value="<PROGRAMS>/Forcs">

- install.namespace

|            | :       |         |    |
|------------|---------|---------|----|
|            |         |         |    |
| Definition |         | ActivoV | PC |
|            | ActivoV | Actives |    |

**Example** <p

ActiveX

.

- maxconnect

|            | · 가                                   |
|------------|---------------------------------------|
| Definition | · · · · · · · · · · · · · · · · · · · |
|            | :<br>, Administrator                  |
| Example    | <pre></pre>                           |

- useprogress

| Definition | ActiveX                                                                              |            |   |  |
|------------|--------------------------------------------------------------------------------------|------------|---|--|
| Malua      | true                                                                                 | (          | ) |  |
| value      | fal se                                                                               |            |   |  |
| Example    | <param name="useprogress" th="" val<=""/> <th>ue="true"&gt;</th> <th></th> <th></th> | ue="true"> |   |  |

ActiveX

| ozaviewer.idf           | ActiveX                       |         |          |                                                         |            |            |
|-------------------------|-------------------------------|---------|----------|---------------------------------------------------------|------------|------------|
| ozaviewer 가<br>.message | ActiveX                       |         |          |                                                         |            |            |
| ozylswriter zin         | DLL zip                       |         |          |                                                         |            |            |
|                         | ozxiswriter.dl                | I       |          |                                                         |            |            |
|                         | ActiveX zip                   |         |          |                                                         |            |            |
|                         | av_error_msg_ Acti            |         | Acti     | ctiveX                                                  |            |            |
| ozaresource.zip         | server_error_<br>g_ 가<br>.xml | ms      | ex)      | ex) av_error_msg_en_us.xm<br>ex) server_error_msg_en_us |            |            |
|                         | MultiLanguag                  | eList.: | List.xml |                                                         |            |            |
|                         | USL zip                       |         |          |                                                         |            |            |
| ozauser.zip             | OZUSLClientDes128.c           |         | 8.dll    | Τ                                                       |            |            |
|                         | OZUSLClientSession.dll        |         |          |                                                         |            |            |
|                         | ActiveX                       |         |          |                                                         | zip        |            |
|                         | OZAViewer.ex                  | e       |          |                                                         |            |            |
| ozavlewer.zip           | OZAViewerDII                  | .dll    | ActiveX  |                                                         |            |            |
|                         | OZForVista.dl                 | I       | Win      | Windows Vista                                           |            |            |
|                         | ActiveX Contr                 | ol zip  |          |                                                         |            |            |
| ozaviewei ocx.zip       | OZAViewerOCX.ocx              |         | <b>‹</b> | Ac                                                      | ctiveX     | OCX        |
|                         | Microsoft Laye                | er of l | Unico    | ⊳d∈                                                     | e          | zip        |
| ozsystem.zip            | unicows.dll                   | Micr    | osoft    | t La                                                    | ayer of Un | icode      |
| ZTransferX.cab          | ActiveX                       | -       |          |                                                         |            |            |
|                         | ZTransferX.in                 | f       |          | ZTr                                                     | ransferX C | ontrol     |
|                         | ZTransferX.oc                 | x       | Z        | ZTransferX Control OCX                                  |            | ontrol OCX |
|                         | ZtransferForVista.dll         |         | 111 \    | Windows Vista                                           |            |            |

|  | ozverify.dll |  |
|--|--------------|--|
|--|--------------|--|

ActiveX ActiveX , DLL , OCX IDF (Install Direction File) , IDF ActiveX "ozaviewer.idf" .

### 

IDF ActiveX

, ,

EntryVersion 가 Entry Entry 가

| Header |     |   |  |
|--------|-----|---|--|
| [IDF]  |     |   |  |
| IDF    | 1 = | 1 |  |
|        |     |   |  |
| IDF    | n = | n |  |

| Body |    |    |   |   |
|------|----|----|---|---|
| [    | 1] |    |   |   |
|      | 1  | 1= | 1 | 1 |
|      |    |    |   |   |
|      | 1  | n= | 1 | n |
| [    | 2] |    |   |   |
|      | 2  | 1= | 2 | 1 |
|      |    |    |   |   |
|      | 2  | n= | 2 | n |
|      |    |    |   |   |
| [    | n] |    |   |   |
|      | n  | 1= | n | 1 |
|      |    |    |   |   |
|      | n  | n= | n | n |
|      |    |    |   |   |

### ■ Header

| Header | IDF     | , | , | 1 |
|--------|---------|---|---|---|
|        | ActiveX |   |   |   |

- version

| Definition | IDF       | RootVersion           |  |
|------------|-----------|-----------------------|--|
| Example    | version = | 5000, 2008, 0416, 100 |  |

#### - formatversion

\_

| Definition | IDF                   | 가 | , IDF |  |
|------------|-----------------------|---|-------|--|
| Example    | FormatVersion=1,0,0,1 |   |       |  |
| assureall  |                       |   |       |  |

| Definition |      |  |  |
|------------|------|--|--|
| Value      | true |  |  |

|            | fal se             |                                  |                        | (      | )         |    |   |
|------------|--------------------|----------------------------------|------------------------|--------|-----------|----|---|
| Example    | AssureAl I =fal se |                                  |                        |        |           |    |   |
|            |                    |                                  |                        |        |           |    |   |
| heckrootve | rsion              |                                  |                        |        |           |    |   |
| Definition | RootVers           | sion                             |                        |        |           |    |   |
| Malaa      | true               | RootVersion<br>Entry             |                        |        |           |    |   |
| value      | fal se             | RootVersion                      |                        | E<br>( | ntry<br>) |    |   |
| Example    | checkroo           | tversi on=fal se                 |                        |        |           |    |   |
|            |                    |                                  |                        |        |           |    |   |
| Definition | 가<br>-<br>.messa   | _ 가 .mes<br>'messac<br>P<br>age" | sage"<br>gefile='<br>C |        | 'n        | 7ł | " |

- msgonerror

| Definition |       |   |   |  |
|------------|-------|---|---|--|
| Malua      | true  |   |   |  |
| Value      | false | ( | ) |  |

| Even-u-le      | megonerror-fal se                       |      |
|----------------|-----------------------------------------|------|
| Example        |                                         |      |
| - stoponerror  |                                         |      |
| Definition     | 가 가                                     |      |
| Value          | true                                    |      |
| value          | false 7 ( )                             |      |
| Example        | stoponerror=fal se                      |      |
| E              | lody                                    |      |
| Body           | Factoria                                |      |
|                | Entry ,                                 |      |
|                |                                         |      |
| -              |                                         |      |
| Definition     | "[ ]" .<br>(Entry) ()                   |      |
|                | · · · · · · · · · · · · · · · · · · ·   |      |
|                | [ ]                                     |      |
|                | Locale                                  |      |
|                | <sup>7</sup> ا<br>[ (auto)] KOR KOR.zin | ).   |
|                | _KOR.zip, .zip                          | ,    |
| Value          |                                         |      |
|                | 71                                      |      |
|                | (code) 1 Windows 9x(98,98SE,ME)         |      |
|                | _ANSI.zip , Windows NT(NT, 2000, XP,    | 2003 |
|                | )                                       |      |
| Fxample        | "ozaviewerocx.zip"                      |      |
|                | [ozavi ewerocx]                         |      |
|                |                                         |      |
| - entryversion | 1                                       |      |
| Definition     | (Entry) .                               |      |

| Definition | (Entry)                             |  |
|------------|-------------------------------------|--|
| Example    | EntryVersi on=5000, 2008, 0416, 100 |  |

| Definition |                                                                                                    |           |
|------------|----------------------------------------------------------------------------------------------------|-----------|
| Example    | file=ozaviewerocx.zip                                                                                               |           |
|            |                                                                                                    |           |
| entry      |                                                                                                    |           |
| Definition | (Entry)                                                                                                    |           |
|            |                                                                                                    |           |
| Example    | entry=0ZAVi ewer0CX. ocx                                                                                            |           |
| compress   |                                                                                                    |           |
| compress   |                                                                                                    | zi        |
| compress   | : "update.ini" "param<br>PC                                                                                         | zi<br>.oz |
| compress   | : "update.ini" "param<br>PC<br>, compress=no                                                                        | zi        |
| compress   | : "update.ini" "param<br>PC<br>, compress=no                                                                        | zi        |
| compress   | : "update.ini" "param<br>PC<br>, compress=no<br>[i ni ]                                                             | zi<br>.02 |
| compress   | : "update.ini" "param<br>PC<br>, compress=no<br>[i ni ]<br>entryversi on=5000, 2008, 0416, 200<br>fi log undato ini | zi<br>.02 |

[param] entryversi on=5000, 2008, 0416, 200 file= param.oz compress = no destdir = <THIS>/bin update.ini, param.oz 가 , ,

destdir = <THIS>/bin/update

compress = no

compress=zip Example

clsid -

| Definition | Class ID .                                     |
|------------|------------------------------------------------|
| Example    | cl si d={907A00F3-7390-4EF2-931B-360546587804} |

#### command -

| Definition | Entry                 |          |  |
|------------|-----------------------|----------|--|
|            | Regi sterServer       | 'Entry=' |  |
|            | UnRegisterServer      | 'Entry=' |  |
| Value      | Execute               | 'Entry=' |  |
|            | ExecuteAtDownl oad    | "Entry=" |  |
|            | Delete                | 'Entry=' |  |
| Example    | command=RegisterServe | er       |  |

destdir -

| Definition | '\' '/' 7<br>:<br>• <this> : ZTransferX HTML<br/>"install.base/install.namespace"</this> |
|------------|------------------------------------------------------------------------------------------|
|            | <ul> <li><system> :</system></li> <li><programs> : Program Files</programs></li> </ul>   |
| Example    | destdir=c:/temp → c:/temp<br>destdir= <system>/project<br/>→ project</system>            |

#### AutoRunEnable -

| Definition |                     |  |
|------------|---------------------|--|
| Value      | true                |  |
|            | false               |  |
| Example    | AutoRunEnabl e=true |  |

#### - AutoRunExtention

| Definition                                                                             |                                                                                                    |           |  |
|----------------------------------------------------------------------------------------|----------------------------------------------------------------------------------------------------|-----------|--|
| Example                                                                                | AutoRunExtensi on=ozu                                                                                                    |           |  |
|                                                                                        |                                                                                                    |           |  |
| AutoRunFile                                                                            | Name                                                                                                    |           |  |
| Definition                                                                             | AutoRunExtension 가                                                                                                    |           |  |
| Example                                                                                | AutoRunFileName=OZAViewer.exe                                                                                                    |           |  |
| comparefile                                                                            |                                                                                                    |           |  |
| Definition                                                                             |                                                                                                    |           |  |
|                                                                                        |                                                                                                    |           |  |
| <b>Example</b>                                                                         | comparefile=unicows.dll                                                                                                    |           |  |
| Example<br>compareopt<br>Definition                                                    | comparefile=unicows.dll<br>ion<br>comparefile                                                                                                    |           |  |
| Example<br>compareopt<br>Definition<br>Value                                           | comparefile=uni cows. dl l<br>ion<br>comparefile<br><i>exi st</i>                                                                                         |           |  |
| Example<br>compareopt<br>Definition<br>Value<br>Example                                | comparefile =uni cows. dl l<br>ion<br>comparefile<br><i>exi st</i><br>)<br>compareopti on=exi st                                                          |           |  |
| Example<br>compareopt<br>Definition<br>Value<br>Example                                | comparefile =uni cows. dl l<br>ion<br>comparefile<br><i>exi st</i><br>)<br>compareopti on=exi st                                                          |           |  |
| Example<br>compareopt<br>Definition<br>Value<br>Example                                | comparefile =uni cows. dl I ion comparefile . exist ) compareoption=exist name                                                                            |           |  |
| Example<br>compareopt<br>Definition<br>Value<br>Example                                | comparefile=uni cows. dl l<br>ion<br>comparefile<br>                                                                                                    | "destdir" |  |
| Example<br>compareopt<br>Definition<br>Value<br>Example<br>shortcutfiler<br>Definition | comparefil e=uni cows. dl l<br>ion<br>comparefile<br><i>exi st</i><br>)<br>compareopti on=exi st<br>name<br>7<br>: 7<br>: 7<br>: 7<br>: shortcutfilename" | "destdir" |  |

#### Example shortcutfilename=ozaviewer.exe

- shortcutdisplayname

| Definition | 가<br>:               | ı             | 가           | 가 | 가 |
|------------|----------------------|---------------|-------------|---|---|
| Example    | shortcutdi spl aynar | ne=OZ Applica | ation Viewe | r |   |
| Example    |                      |               |             | - |   |

- startprogramname

|            |            |         | 5      | የት          |                 |        |     |
|------------|------------|---------|--------|-------------|-----------------|--------|-----|
| Definition |            | :       |        |             |                 | 가      | 가   |
|            |            |         |        |             |                 |        |     |
|            |            |         | н      | /Forcs"     | "OZ Application | Viewer | .11 |
| Example    | 가          |         |        |             |                 |        |     |
|            | startprogr | amname= | FORCS/ | OZ Applicat | ion Viewer      |        |     |

#### - shortcuticonname

|            | 가   |                                                 |
|------------|-----|-------------------------------------------------|
| Definition | •   | 가가                                              |
|            | •   | 가<br>"file"                                     |
| Example    | : : | shortcuti conname=c: /temp/oza.ico<br>"destdir" |
|            | :   | shortcuticonname=/res/oza.ico                   |

- SleepAfterExecute

| Definition | Entry<br>ZTransfer                             |             |      | 가 .   |          |
|------------|------------------------------------------------|-------------|------|-------|----------|
|            | <ul> <li>IDF</li> <li>ExecuteAtDown</li> </ul> | com<br>load | mand |       | Execute, |
|            | <ul> <li>"SleepAfterExec</li> </ul>            | ute"        |      |       |          |
|            | ZTransfe                                       | r           | 가    |       |          |
|            | 0                                              | (           | )    |       |          |
| Value      | 1 가                                            |             |      |       |          |
|            |                                                |             | (    | : ms) |          |
| Example    | 5                                              |             |      |       |          |
|            | SIeepAfterExecute=500                          | 00          |      |       |          |

[IDF] version = 5000, 2008, 0416, 100 FormatVersion=1,0,0,1 checkrootversi on=fal se stoponerror=fal se msgonerror=fal se AssureAl I = fal se messageFile = ozaviewer.message ;license=please write down license key information ; copy dlls [ozavi ewer] EntryVersi on=5000, 2008, 0416, 100 file=ozaviewer.zip compress = zip destDir = <THIS>/bin AutoRunEnable=true AutoRunExtensi on=ozu AutoRunFileName=0ZAViewer.exe ; shortcutfilename=ozaviewer.exe ; shortcutdisplayname=OZ Application Viewer ; startprogramname=/FORCS/OZ Application Viewer ; shortcuti conname=ozavi ewer. i co ; SI eepAfterExecute=0 [ozxl swriter] EntryVersi on=5000, 2008, 0416, 100 file= ozxlswriter.zip compress=zip

destDir=<THIS>/bin

; register ocx [ozavi ewerocx] EntryVersi on=5000, 2008, 0416, 100 file=ozavi ewerocx. zip entry=0ZAVi ewer0CX. ocx compress=zip clsid={907A00F3-7390-4EF2-931B-360546587804} command=RegisterServer destDir=<THIS>/bin

; copy dlls [ozaresource] EntryVersi on=5000, 2008, 0416, 100 file=ozaresource.zip compress=zip destDir=<THIS>/bin/res

; copy system files [ozsystem] entryversion=5000, 2008, 0416, 100 file= ozsystem.zip compress=zip comparefile=unicows.dll compareoption=exist destdir=<lE>, <THIS>/bin

; copy user files [ozauser] entryversi on=5000, 2008, 0416, 100 file=ozauser.zip compress=zip destdir=<THIS>/bin

### **ActiveX**

ActiveX

PC

- download.server
- download.port
- download.instruction
- install.base
- install.namespace

- ztransferx.js

```
var ZTransferXObj ectEl ement = document.createEl ement(' <0BJECT width="0"</pre>
height="0" ID="ZTransferX" CLASSID="CLSID: C7C7225A-9476-47AC-B0B0-
FF3B79D55E67"
codebase="http://127.0.0.1/CustomNameSpace/ZTransferX.cab#version=2,1,0,3">
</0BJECT>');
var ZTransferXParamElement1 = document.createElement(' < PARAM</pre>
NAME="download.Server" VALUE="http://127.0.0.1/CustomNameSpace/">');
var ZTransferXParamElement2 = document.createElement(' <PARAM</pre>
NAME="download.Port" VALUE="80">');
var ZTransferXParamElement3 = document.createElement(' <PARAM</pre>
NAME="download.Instruction" VALUE="ozaviewer.idf">');
var ZTransferXParamElement4 = document.createElement(' < PARAM</pre>
NAME="install.Base" VALUE="<PROGRAMS>/Forcs">');
var ZTransferXParamElement5 = document.createElement('<PARAM
NAME="install.Namespace" VALUE="CustomNameSpace">');
ZTransferXObj ectEl ement. appendChild(ZTransferXParamEl ement1);
```

ZTransferXObj ectEl ement. appendChi I d(ZTransferXParamEl ement2); ZTransferXObj ectEl ement. appendChi I d(ZTransferXParamEl ement3); ZTransferXObj ectEl ement. appendChi I d(ZTransferXParamEl ement4); ZTransferXObj ectEl ement. appendChi I d(ZTransferXParamEl ement5);

OZEmbedControlLocation.appendChild(ZTransferXObjectElement);

- install.html

```
<HTML>
<HEAD>
<title>Application Viewer Install</title>
</HEAD>
<BODY leftmargin="0" topmargin="0">
<div id="0ZEmbedControlLocation">
<script id="ZTransferX" src="ztransferx.js"></script>
</div>
</BODY>
</HTML>
```

| ActiveX<br>■ |         |      |               |      |
|--------------|---------|------|---------------|------|
| -            | ActiveX | (IDF | )<br>Active V |      |
| -            | ActiveX | HTML | ACTIVEX       | HTML |

#### 

- ActiveX
   가
   HTML

   ZTransferX Control
   가
   []]
   ZTransferX
  - Control
- ActiveX 가

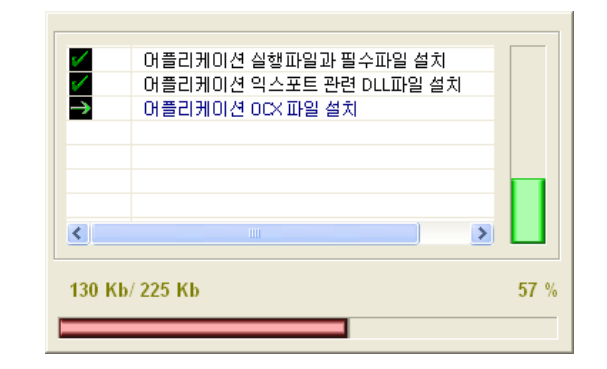

.

.

- ActiveX 가
  - "install.base" "install.namespace"
     ActiveX .
     "HKEY\_LOCAL\_MACHINE\SOFTWARE\FORCS
    - \OZ Family\Namespace\" "install.namespace" 가 bin "InstallDirectory" "OZAViewerOCX.ocx" 가 .

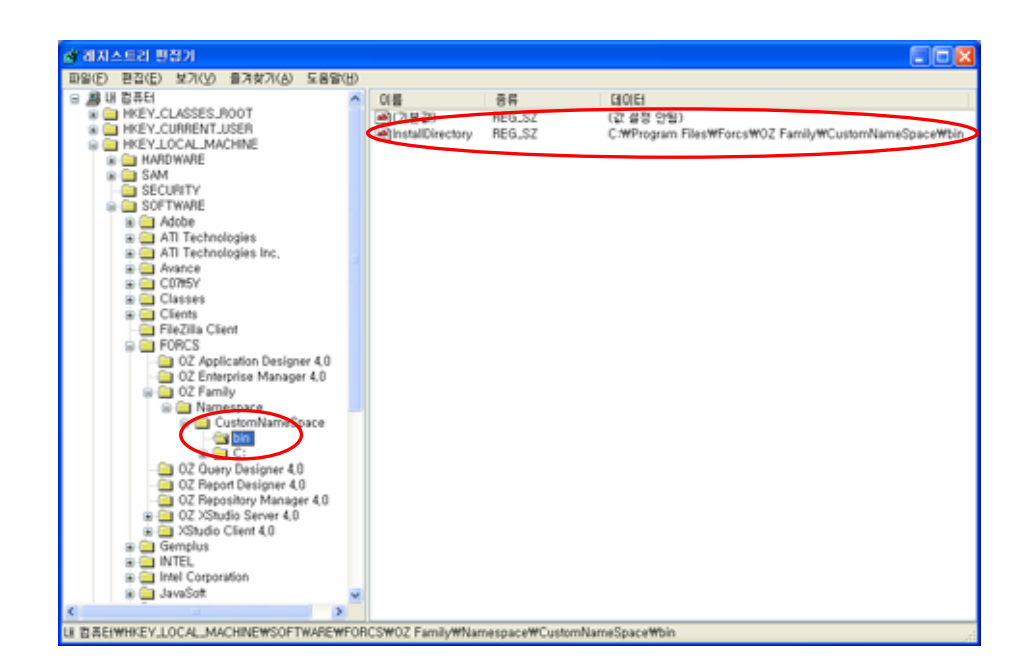

ActiveX ZTransferX Control ActiveX

#### ZTransferX Control

- Internet Explorer [] - [] [] " " [] .

| 인터넷 등록 정보 🔹 💽 🔀                                                    |
|--------------------------------------------------------------------|
| 일반 보안 개인정보 내용 연결 프로그램 고급                                           |
| · 홈 페이지<br>홈 페이지로 사용할 페이지를 변경할 수 있습니다.<br>주소( <u>B</u> ):          |
| 현재 페이지( <u>C</u> ) 기본 페이지( <u>D</u> ) 빈 페이지( <u>B</u> )            |
| 임시 인터넷 파일<br>열어본 페이지는 다음에 빨리 볼 수 있도록 따로 저장합니다.                     |
| <br>쿠키 삭제(!) 파일 삭제(E) 설정( <u>S</u> )                               |
| 열어본 페이지 목록<br>History 폴더에는 최근 열어본 페이지로 바로 갈 수 있는 연결이<br>보관되어 있습니다. |
| 페미지 보관 일 수(또): 20 📚 목록 지우기(면)                                      |
| 색( <u>O</u> ) 글꼴( <u>N</u> ) 언머( <u>L</u> ) 사용자 서식( <u>E</u> )     |
| 확인 취소 적용( <u>A</u> )                                               |

[ ] .

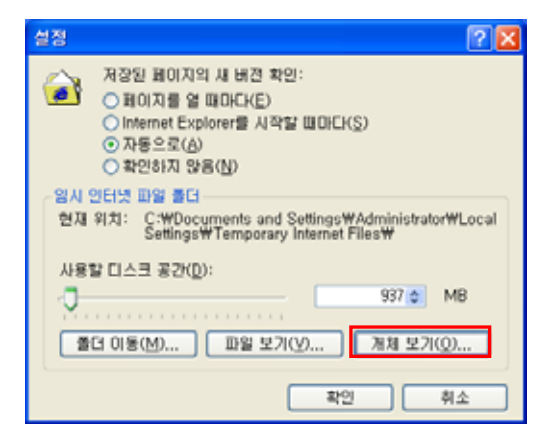

"ZTransferX Control"

[ ]

ZTransferX Control

\_

| Downloaded Program File                                                             | 8                                                                                                    |                                                        |
|-------------------------------------------------------------------------------------|----------------------------------------------------------------------------------------------------|--------------------------------------------------------|
| 파일(E) 편집(E) 보기(V) 즐겨                                                                | 찾기(A) 도구(I) 도용말(H)                                                                                                    | A.                                                     |
| 🔇 सह न 🕥 न 🤧 🔎 🕯                                                                    | 24 🜔 SG 🛄•                                                                                                    |                                                        |
| 주소(D) 🗿 C:\WINDOWS\Downlo                                                           | aded Program Files                                                                                                    | 🗹 🔁 OIS                                                |
| 종대 작업 & A                                                                           | 프로그램 파일 · 상태<br>· 21 FransferX Control<br>· 30 WUWebControl Clas<br>· 30 Shockwave Flash (<br>· 31 J(M)<br>· 31 Java Runtime Envir<br>· 4성(B) | 전체 코기 9<br>772KB 2<br>175KB 2<br>8KB 2<br>없음 2<br>없음 2 |
| 기타 위치 (초)                                                                           |                                                                                                    |                                                        |
| <ul> <li>○ WINDOWS</li> <li>○ 내 문서</li> <li>○ 공유 문서</li> <li>● 내 네트워크 환경</li> </ul> |                                                                                                    |                                                        |
|                                                                                     | ¢                                                                                                    | •                                                      |
| 😏 선택한 항목을 삭제합니다.                                                                    |                                                                                                    | đ                                                      |

- ActiveX
  - "regsvr32 /u" ActiveX
     [ ] (cmd.exe)
     ActiveX "InstallDirectory"

"OZAViewerOCX.ocx"

.

| C:\WINDOWS\system32\cmd.exe -                                                                                                    | × |  |  |  |  |  |  |  |
|----------------------------------------------------------------------------------------------------|---|--|--|--|--|--|--|--|
| icrosoft Windows XP [Uersion 5.1.2600]<br>C) Copyright 1985-2001 Microsoft Corp.                                                                                                    |   |  |  |  |  |  |  |  |
| C:₩Documents and Settings₩Administrator>cd C:₩Program Files₩Forcs₩OZ Family₩Cust<br>omNameSpace₩bin                                                                                                    |   |  |  |  |  |  |  |  |
| C:#Program Files#Forcs#OZ Family#CustomNameSpace#bin>dir<br>C 드라이브의 볼륨에는 이름이 없습니다.<br>볼륨 일련 번호: MCE3-81C1                                                                                                    |   |  |  |  |  |  |  |  |
| C:#Program Files#Forcs#OZ Family#CustomNameSpace#bin 디렉터리                                                                                                    |   |  |  |  |  |  |  |  |
| 2007-02-23 오전 09:46 <dir> .<br/>2007-02-23 오전 09:46 <dir> .<br/>2007-02-23 오전 09:46 <dir> .<br/>2007-02-23 오전 09:46<br/>2007-02-23 오전 09:46<br/>2007-02-23 오전 09:46<br/>2007-02-23 오전 09:46<br/>2007-02-23 오전 09:46<br/>2007-02-23 오전 09:46<br/>2007-02-23 오전 09:46<br/>2007-02-23 오전 09:46<br/>2007-02-23 오전 09:46<br/>2007-02-23 오전 09:46<br/>2007-02-23 오전 09:46<br/>245,408 unicows.dll<br/>8개 파일<br/>12,536,992 바이트 남음</dir></dir></dir> |   |  |  |  |  |  |  |  |
| C:WProgram FilesWForcsWOZ FamilyWCustomNameSpaceWbin>                                                                                                    | - |  |  |  |  |  |  |  |

"regsvr32 /u OZAViewerOCX.ocx"

.

- ActiveX 가

•

,

| 🗅 OZ Family                            |                                                                                                |           |   |           |
|----------------------------------------|------------------------------------------------------------------------------------------------|-----------|---|-----------|
| 파일(E) 편집(E) 보기(V) 즐겨찾기(A) 도-           | ?(I) 도움말(H)                                                                                    |           |   | - 27      |
| 🔇 ମଣ - 🛞 - 🎓 🔎 ଅଧ୍ୟ 🍋 ୩୦               | 4 III-                                                                                         |           |   |           |
| 주소(D) 🛅 C:\Program Files\Forcs\OZ Fami | y .                                                                                            |           | ~ | 🔁 이동      |
|                                        |                                                                                                | 크기 종류     |   | 수정한 날     |
| # 플 및 프더 식정                            | 301105 pace<br>명기(0)<br>당색(2)<br>감색(2)<br>공유 및 보안(비)<br>보내기(N)<br>절라내기(1)<br>복사(C)<br>비로 가기 마락 | 1192 1913 | • | 2007-02-2 |
| 기타 위치 📀                                | 삭제( <u>D</u> )                                                                                 |           |   |           |
| Porcs                                  | 이름 바꾸기(M)                                                                                      | )         | _ |           |
| 🕒 내 문서                                 | 속성( <u>B</u> )                                                                                 |           |   |           |
| ····································   |                                                                                                |           |   |           |
| 734161 8 ~ <                           |                                                                                                |           |   | >         |
| 선택한 항목을 삭제합니다.                         |                                                                                                |           |   |           |

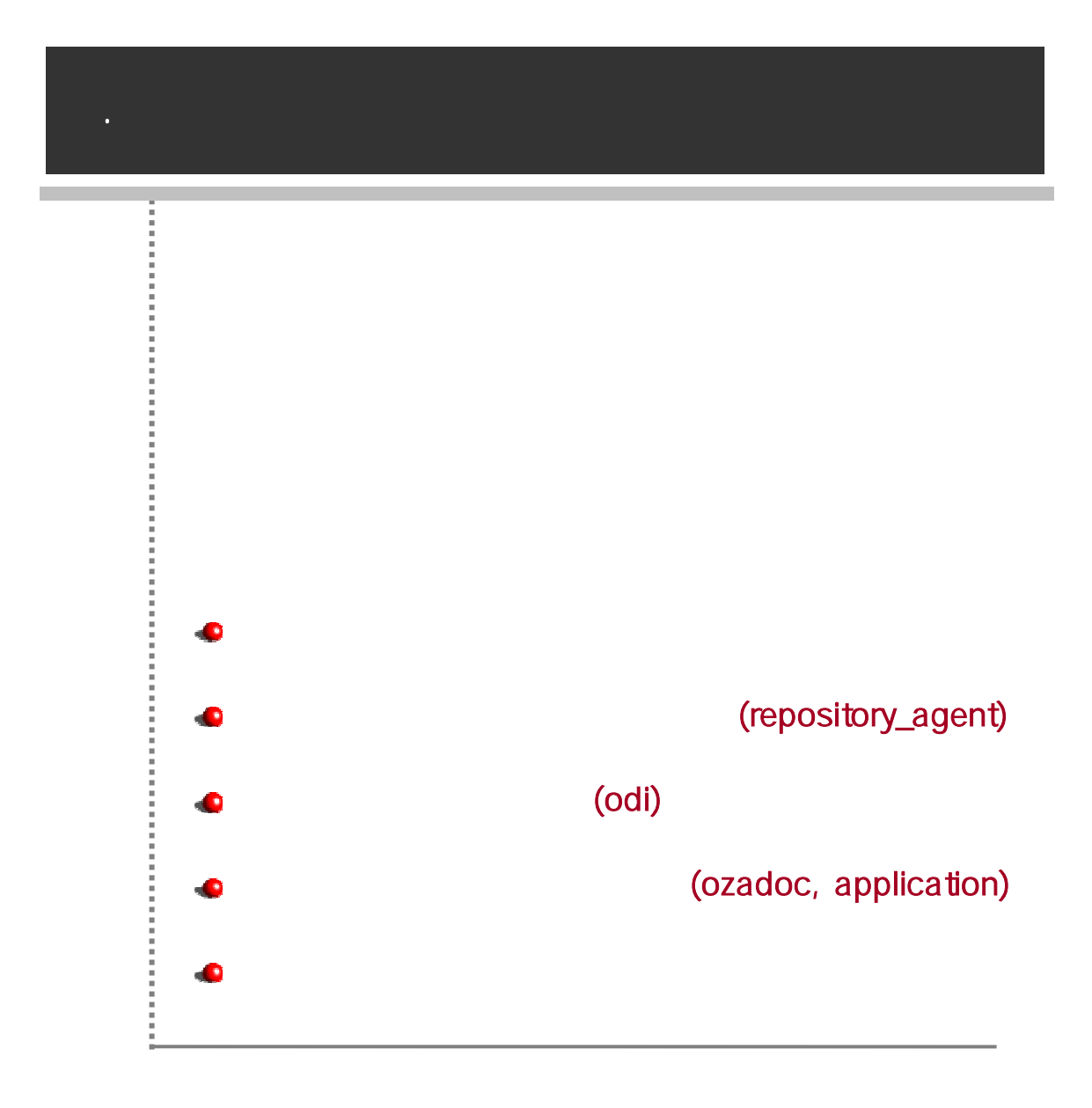

|                                                                                                    | , , OZA             |
|----------------------------------------------------------------------------------------------------|---------------------|
|                                                                                                    |                     |
|                                                                                                    |                     |
|                                                                                                    |                     |
|                                                                                                    |                     |
|                                                                                                    |                     |
|                                                                                                    |                     |
| . [, ][,                                                                                            | ]                   |
| ex) repository_agent.type                                                                           |                     |
| repository_agent.ozserver.serv                                                                      | ver                 |
|                                                                                                    |                     |
| "ozadoc.autoadjustsize" "OZADoc.Au                                                                  | utoAdjustSize"      |
|                                                                                                    |                     |
|                                                                                                    |                     |
|                                                                                                    |                     |
|                                                                                                    |                     |
|                                                                                                    |                     |
| "true", "false",                                                                                    | , HTTP , OZURL .    |
| <pre><param name="0Zadoc. autoadj ustsi&lt;/pre&gt;&lt;/td&gt;&lt;td&gt;ze value=" true"=""/></pre> |                     |
| : OZURL                                                                                             |                     |
| OZURL                                                                                               | OZ Application      |
|                                                                                                    |                     |
| -<br>ozp:///                                                                                        | ex) ozp:///main.jpg |

,

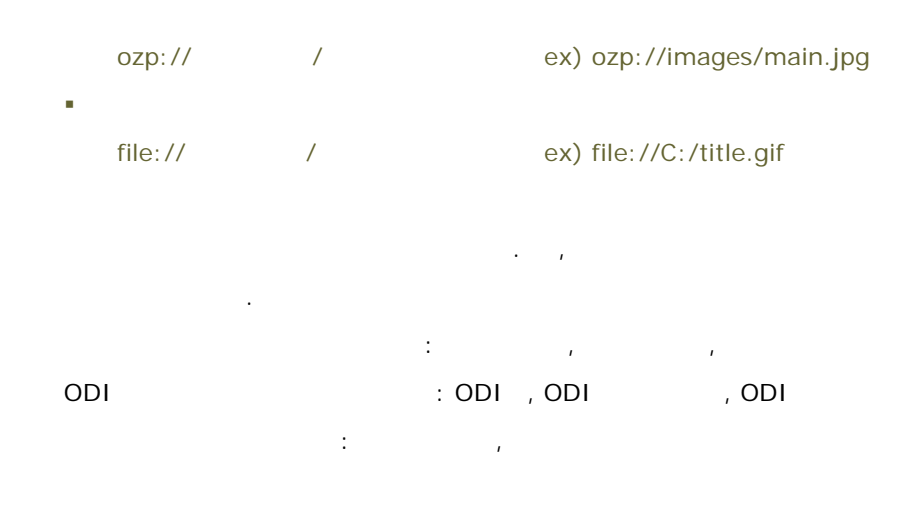

.

|                                    | ActiveX | EXE |
|------------------------------------|---------|-----|
| repository_agent.type              |         |     |
| repository_agent.ozserver.server   |         |     |
| repository_agent.ozserver.port     |         |     |
| repository_agent.ozserver.servlet  |         |     |
| repository_agent.user              |         |     |
| repository_agent.pass              |         |     |
| repository_agent.clientcachetype   |         |     |
| repository_agent.local.root_path   |         |     |
| repository_agent.try_license_check |         |     |
| repository_agent.try_usl_check     |         |     |
| repository_agent.usl_param.pcount  |         |     |
| repository_agent.usl_param.args#   |         |     |

,

|                                       | ActiveX | EXE |
|---------------------------------------|---------|-----|
| odi.fetchunit                         |         |     |
| odi.fetchtype                         |         |     |
| odi.clientdmtype                      |         |     |
| odi.serverdmtype                      |         |     |
| odi.compresseddatamodule              |         |     |
| odi.scheduleddata                     |         |     |
| odi.sdmpath                           |         |     |
| odi.disconnectcache                   |         |     |
| odi.refreshbyozparam                  |         |     |
| odi.ozserver.server                   |         |     |
| odi.ozserver.port                     |         |     |
| odi.ozserver.servlet                  |         |     |
| odi.ozserver.user                     |         |     |
| odi.ozserver.pass                     |         |     |
| odi.odinames                          |         |     |
| odi. <i>odiname</i> .pcount           |         |     |
| odi. <i>odiname</i> .args#            |         |     |
| odi. odiname. clientdmtype            |         |     |
| odi. odiname.serverdmtype             |         |     |
| odi. odiname.compresseddatamodule     |         |     |
| odi. <i>odiname</i> .fetchunit        |         |     |
| odi. odiname. fetchtype               |         |     |
| odi. odiname. scheduleddata           |         |     |
| odi. odiname.sdmpath                  |         |     |
| odi. odiname. disconnectcache         |         |     |
| odi. <i>odiname</i> .refreshbyozparam |         |     |
| odi. odiname. ozserver. server        |         |     |
| odi. odiname. ozserver. port          |         |     |
| odi. odiname. ozserver. servlet       |         |     |
| odi. odiname. ozserver. user          |         |     |
| odi. <i>odiname</i> .ozserver.pass    |         |     |

|                            | ActiveX | EXE |
|----------------------------|---------|-----|
| ozadoc.path                |         |     |
| ozadoc.force_initboard     |         |     |
| ozadoc.autoadjustsize      |         |     |
| ozadoc.errormessage_type   |         |     |
| ozadoc.splash_image        |         |     |
| ozadoc.isframe             |         |     |
| ozadoc.killprocess         |         |     |
| ozadoc.frame_classname     |         |     |
| ozadoc.main_title          |         |     |
| ozadoc.main_frameicon      |         |     |
| ozadoc.main_frameicon_mask |         |     |
| ozadoc.main_position       |         |     |
| ozadoc.bareserver_log      |         |     |
| ozadoc.script_debug        |         |     |
| ozadoc.pcount              |         |     |
| ozadoc.args#               |         |     |
| ozadoc.background_color    |         |     |
| ozadoc.lockconsole         |         |     |
| application.namespace      |         |     |

# (repository\_agent)

#### ■ repository\_agent.*parametername*

#### - repository\_agent.type

|            | 가                                                                                                    |          |              |     |
|------------|----------------------------------------------------------------------------------------------------|----------|--------------|-----|
|            | : ActiveX                                                                                                    |          | EXE          |     |
| Definition |                                                                                                    |          |              | 가 , |
|            |                                                                                                    |          |              | н   |
|            |                                                                                                    |          |              |     |
| Value      | FROM_LOCAL                                                                                                    | (        | )            |     |
|            | FROM_OZSERVER                                                                                                    |          |              |     |
| Example    | <param name="repository_age&lt;/th&gt;&lt;th&gt;nt.type" th="" va<=""/> <th>lue="FR0</th> <th>M_OZSERVER"&gt;</th> | lue="FR0 | M_OZSERVER"> |     |

#### - repository\_agent.ozserver.server

| Definition | 가                                                                                                    |  |
|------------|----------------------------------------------------------------------------------------------------|--|
|            | IP .                                                                                                    |  |
| Example    | Example <pre> <pre> <pre< th=""></pre<></pre></pre> |  |
|            | val ue="127. 0. 0. 1">                                                                                                    |  |

#### - repository\_agent.ozserver.port

| Definition | 가.                                                          |
|------------|-------------------------------------------------------------|
| Example    | <param name="repository_agent.ozserver.port" value="8003"/> |

#### - repository\_agent.ozserver.servlet

| Definition | 가.                                                                                                    |
|------------|----------------------------------------------------------------------------------------------------|
| Example    | <param_name="reposi tory_agent.ozserver.servlet"<br="">value="http://127.0.0.1:8080/ozservlet/server"&gt;</param_name="reposi> |

- repository\_agent.user
|            | ID                                                                            |                      |
|------------|-------------------------------------------------------------------------------|----------------------|
|            | : ID                                                                          |                      |
| Definition | ID                                                                            | . "repository_agent. |
|            | user"                                                                         | ID                   |
|            | "guest"                                                                       |                      |
| Example    | <param name="repository_agent.&lt;/th&gt;&lt;th&gt;user" ue="admi n" val=""/> |                      |

#### - repository\_agent.pass

| Definition | "repository_agent.user"                                                      | ID |  |
|------------|------------------------------------------------------------------------------|----|--|
| Example    | <param name="repository_age&lt;/th&gt;&lt;th&gt;nt.pass" ue="admin" val=""/> |    |  |

#### - repository\_agent.clientcachetype

| Definition | . ( : memory,file)<br>: memory, file, disconnect, crypt 가<br>(,)                                                                                      |
|------------|----------------------------------------------------------------------------------------------------|
|            | memory                                                                                                    |
|            | file                                                                                                    |
| Value      | di sconnect 가                                                                                                    |
|            | crypt                                                                                                    |
| Example    | file, disconnect<br><param_name="repository_agent.clientcachetype"_value="file,< th=""></param_name="repository_agent.clientcachetype"_value="file,<> |
|            | di sconnect">                                                                                                    |
|            |                                                                                                    |

## - repository\_agent.local.root\_path

| Definition | · ·                                                                                                |
|------------|----------------------------------------------------------------------------------------------------|
| Example    | <param <br="" name="repository_agent.local.root_path"/> value="c:/Program Files/Forcs/Repository"> |

#### - repository\_agent.try\_license\_check

| Definition | Serial                                                                                                    | true  | , | IP, | Mac | Address,<br>가 | HDD |
|------------|----------------------------------------------------------------------------------------------------|-------|---|-----|-----|---------------|-----|
| Value      | true                                                                                                    |       |   |     |     |               |     |
|            | fal se                                                                                                    |       | ( | )   |     |               |     |
| Example    | <param name="&lt;/th&gt;&lt;th&gt;reposi tory_a&lt;/th&gt;&lt;th&gt;gent.try_lic&lt;/th&gt;&lt;th&gt;ense_o&lt;/th&gt;&lt;th&gt;check'&lt;/th&gt;&lt;th&gt;'value=" t<="" th=""/> <th>rue"&gt;</th> | rue"> |   |     |     |               |     |

## - repository\_agent.try\_usl\_check

|            | USL<br>USL                                                                                                    | "User Securi   | ty Logic"  |        |           |          |        |     |
|------------|----------------------------------------------------------------------------------------------------|----------------|------------|--------|-----------|----------|--------|-----|
| Definition | Dovolon                                                                                                    | or's Cuido"    |            |        |           |          | "OZ    | API |
|            | Develop                                                                                                    | er s Guide     |            |        | •         |          |        |     |
| Value      | true                                                                                                    | USL            |            |        |           |          |        |     |
| Value      | fal se                                                                                                    | USL            | (          | )      |           |          |        |     |
| Example    | <param r<="" th=""/> <th>name="reposito</th> <th>ory_agent.</th> <th>try_us</th> <th>I _check"</th> <th>val ue="</th> <th>true"&gt;</th> <th></th> | name="reposito | ory_agent. | try_us | I _check" | val ue=" | true"> |     |

## - repository\_agent.usl\_param.pcount

| Definition | USL .                                                                  |
|------------|------------------------------------------------------------------------|
| Example    | <pre><param name="repository_agent.usl_param.pcount" value="2"/></pre> |

## - repository\_agent.usl\_param.args#

|            | USL                                                                                                    |       | . "#" |                    |  |
|------------|----------------------------------------------------------------------------------------------------|-------|-------|--------------------|--|
| Definition |                                                                                                    | 1     |       | "repository_agent. |  |
|            | usl_param.pcount"                                                                                       |       | 가     |                    |  |
|            | "USL                                                                                                    | = USL |       |                    |  |
|            |                                                                                                    |       |       |                    |  |
| Example    | <param_name="repository_agent.usl_param.args1"< th=""></param_name="repository_agent.usl_param.args1"<> |       |       |                    |  |
|            | value="Param1=Value1">                                                                                  |       |       |                    |  |
|            | <param_name="repository_agent.usl_param.args2"< td=""></param_name="repository_agent.usl_param.args2"<> |       |       |                    |  |
|            | value="Param2=Value2                                                                                    | .">   |       |                    |  |

| (odi)                                                                                                    |                                                                                                    |
|----------------------------------------------------------------------------------------------------|----------------------------------------------------------------------------------------------------|
| odi.parametername, odi.odiname.param.                                                                                                    | netername<br>'                                                                                                    |
| (OZA) 가                                                                                                    | ODI                                                                                                    |
| "odi. <i>parametername</i> "                                                                                                    | . ODI                                                                                                    |
| "odi <i>odinamo naramotornamo</i> "                                                                                                    |                                                                                                    |
| our.oumarne.parametername                                                                                                    |                                                                                                    |
|                                                                                                    | OZA                                                                                                    |
| 데이터 정보<br>□- Document<br>□- Data Accesses<br>□- SaleResult<br>□- SaleResult<br>□- 사명<br>-~~ 사 속성                                                                                                    | <del>4</del> ×                                                                                                    |
| 🗶 🔁 🔚 Şi                                                                                                    |                                                                                                    |
| Type<br>Name                                                                                                    | DataAccessInfo<br>AppSample                                                                                                    |
| <ul> <li>☐ UURACCESSINO</li> <li>ODIDocName</li> <li>ODICategoryPath</li> <li>OZURL</li> <li>ODIFetchUnit</li> <li>ODIClientDMType</li> <li>ODIServerDMType</li> <li>CompressedData</li> <li>ScheduledData</li> <li>DisconnectDataCache</li> <li>RefreshByOZParam</li> <li>IgnoreActionFieldType</li> </ul> | AppSample.odi<br>/<br>ozp:///AppSample.odi<br>DM_CONCURRENT_FETCH<br>DM_PER_DATASET<br>DM_CLIENT_USE_MEMORY<br>DM_SERVER_USE_MEMORY<br>True<br>False<br>False<br>False<br>True |

가

- (1) "odi. odiname. parametername"
- (2) "odi. parametername"
- (3) OZA
- odi.fetchtype, odi.*odiname*.fetchtype

|            | 가 .                                                       |  |  |
|------------|-----------------------------------------------------------|--|--|
|            | : "odi.[odiname.]fetchunit" "dm_per_dataset"              |  |  |
|            | "odi.[ <i>odiname</i> .]fetchtype"                        |  |  |
| Definition | "dm_concurrent_fetch" .                                   |  |  |
|            | , "odi.[ <i>odiname</i> .]fetchunit"                      |  |  |
|            | "dm_per_datamodule"                                       |  |  |
|            | "odi.[ <i>odiname</i> .]fetchtype"                        |  |  |
|            | "dm_concurrent_fetch" "dm_batch_fetch"                    |  |  |
|            |                                                           |  |  |
| Value      | dm_concurrent_fetch ( )                                   |  |  |
|            | dm_batch_fetch                                            |  |  |
| Example    | <param name="odi.fetchtype" value="dm_concurrent_fetch"/> |  |  |

- odi.fetchunit, odi.*odiname*.fetchunit

| Definition |                                                      |                  |          |       |
|------------|------------------------------------------------------|------------------|----------|-------|
| Value      | dm_per_dataset                                       | , ODI<br>(       | 가<br>)   |       |
|            | dm_per_datamodule                                    | , ODI<br>ODI     | 가        | . ODI |
| Example    | <pre><param <="" name="odi.fetchunit" pre=""/></pre> | value="dm_per_da | ataset"> |       |

## - odi.clientdmtype, odi.odiname.clientdmtype

| Definition |                                                               |
|------------|---------------------------------------------------------------|
|            | dm_client_use_memory ( )                                      |
| Value      | dm_client_use_file                                            |
|            | dm_client_use_normal                                          |
| Example    | <param name="odi.clientdmtype" value="dm_client_use_memory"/> |

| Definition | 가.                                                                                                    |   |   |
|------------|----------------------------------------------------------------------------------------------------|---|---|
| Value      | dm_server_use_memory                                                                                    | ( | ) |
|            | dm_server_use_file                                                                                      |   |   |
| Example    | <param name="odi.serverdmtype" value="dm_serve&lt;/th&gt;&lt;th&gt;r_use_mem&lt;/th&gt;&lt;th&gt;ory"/> |   |   |

#### - odi.serverdmtype, odi.odiname.serverdmtype

#### - odi.compresseddatamodule, odi.odiname.compresseddatamodule

| Definition |                                                                  |     |  |
|------------|------------------------------------------------------------------|-----|--|
| Value      | true                                                             | ( ) |  |
| value      | fal se                                                           |     |  |
| Example    | <pre><param name="odi.compresseddatamodule" value="true"/></pre> |     |  |

#### - odi.scheduleddata, odi.odiname.scheduleddata

|            |                                                                                                    | SDM |       |
|------------|----------------------------------------------------------------------------------------------------|-----|-------|
|            | SDM                                                                                                |     | . SDM |
|            | "datamodule_path"                                                                                  | (/  | /SDM  |
| Definition | ) .                                                                                                |     |       |
| Definition | : "odi.[odiname.]scheduleddata'                                                                    |     |       |
|            | 가 ,                                                                                                |     |       |
|            | "odi.disconnectcache"                                                                              |     |       |
|            |                                                                                                    |     |       |
| Example    | <pre><param name="odi.scheduleddata" value="Cus&lt;/pre&gt;&lt;/th&gt;&lt;th&gt;tomer.sdm"/></pre> | >   |       |

#### - odi.sdmpath, odi.odiname.sdmpath

|            |                           | SDM   |
|------------|---------------------------|-------|
|            | SDM                       | . SDM |
|            | OZURL HTTP                |       |
| Definition | : "odi.[odiname.]sdmpath" | 가     |
|            | ,                         |       |
|            | "odi.disconnectcache"     |       |
|            |                           |       |

| Example | <param name="odi.sdmpath" value="ozp:///sdm&lt;/th&gt;&lt;/tr&gt;&lt;tr&gt;&lt;th&gt;&lt;/th&gt;&lt;td&gt;files/Customer.sdm"/> |
|---------|----------------------------------------------------------------------------------------------------|
|---------|----------------------------------------------------------------------------------------------------|

#### odi.disconnectcache, odi.odiname.disconnectcache

| Definition |                                                                                               | 가 | SDM |
|------------|-----------------------------------------------------------------------------------------------|---|-----|
| Value      | true                                                                                          |   |     |
|            | fal se                                                                                        | ( | )   |
| Example    | <param name="odi.&lt;/th&gt;&lt;th&gt;di sconnectca&lt;/th&gt;&lt;th&gt;cache" value="true"/> |   |     |

## "odi.[odiname.]disconnectcache/scheduleddata/sdmpath" 1 "odi.[odiname.]fetchunit" "dm\_per\_datamodule" "odi.[odiname.]disconnectcache/scheduleddata/sdmpath" scheduleddata 가 가 , SDM "srmngr.properties" "use\_scheduled\_data"가 "true" "datamodule\_path"가 🖡 srmngr.properties - 메모장 파얼(E) 편집(E) 서식(Q) 보기(V) 도움말(H) E Configuraion of Schedule DataModule Hanager

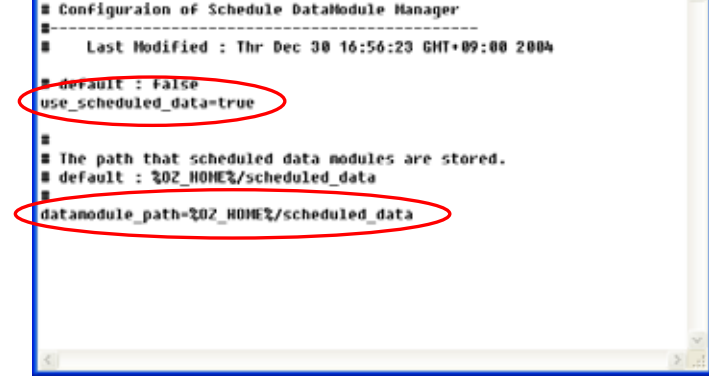

- odi.refreshbyozparam, odi.odiname.refreshbyozparam

|            | ODI<br>가                                                               | 71                                                                                             |
|------------|------------------------------------------------------------------------|------------------------------------------------------------------------------------------------|
| Definition |                                                                        | odi.[ <i>odiname</i> .]refreshbyozparam" "odi.[ <i>odi names</i> .]fetchunit" "dm_per_dataset" |
| Value      | true                                                                   | 7년                                                                                             |
| value      | fal se                                                                 | 가 ()                                                                                           |
| Example    | <param name="d&lt;/th&gt;&lt;th&gt;di.refreshbyozparam" value="true"/> |                                                                                                |

#### - odi.ozserver.server, odi.odiname.ozserver.server

|            | 가                                                                                                    | 가   |     |   |   |
|------------|----------------------------------------------------------------------------------------------------|-----|-----|---|---|
|            | IP                                                                                                    |     | 가   |   |   |
|            | 가                                                                                                    |     |     |   |   |
| Definition | : USL                                                                                                    |     |     |   | , |
|            |                                                                                                    | 가   | USL |   |   |
|            | ODI                                                                                                    | USL |     | 1 |   |
|            |                                                                                                    |     |     |   |   |
| Example    | <param name="odi.ozs&lt;/th&gt;&lt;th&gt;server. serve&lt;/th&gt;&lt;th&gt;r" value="127.0.&lt;/th&gt;&lt;th&gt;0. 1"/> |     |     |   |   |

#### - odi.ozserver.port, odi.odiname.ozserver.port

|            | 가                                                                                                    | 가          |   |  |
|------------|----------------------------------------------------------------------------------------------------|------------|---|--|
| Definition | -                                                                                                    |            | 가 |  |
|            |                                                                                                    | 1          | • |  |
| Example    | <param name="odi.c&lt;/th&gt;&lt;th&gt;ozserver.port" th="" va<=""/> <th>ue="8003"&gt;</th> <th></th> | ue="8003"> |   |  |

#### - odi.ozserver.servlet, odi.odiname.ozserver.servlet

|            | 가                                                                                           | 가                   |             |     |
|------------|---------------------------------------------------------------------------------------------|---------------------|-------------|-----|
|            |                                                                                             |                     | 가           |     |
|            | 가                                                                                           |                     |             |     |
| Definition | : USL                                                                                       |                     |             | ,   |
|            | 가                                                                                           | USL                 |             | ODI |
|            |                                                                                             | , USL               |             |     |
|            |                                                                                             |                     |             |     |
| Fyomenio   | <param <="" name="odi.ozsei&lt;/th&gt;&lt;th&gt;rver. servl et" th=""/> <th></th> <th></th> |                     |             |     |
| схатріе    | val ue="http://127.0.0.                                                                     | . 1: 8080/ozservl e | et/server"> |     |

## **OZ Application Viewer User's Guide**

- odi.ozserver.user, odi.*odiname*.ozserver.user

| Definition | 가                                                                                                 | ID<br>가 |  | 가 |
|------------|---------------------------------------------------------------------------------------------------|---------|--|---|
| Example    | <param name="odi.ozserve&lt;/th&gt;&lt;th&gt;er. user" ue="adı&lt;/th&gt;&lt;th&gt;ni n" val=""/> |         |  |   |

- odi.ozserver.pass, oid.*odiname*.ozserver.pass

|            | 가                                                                                          | ID |   |  |
|------------|--------------------------------------------------------------------------------------------|----|---|--|
| Definition | · 가                                                                                        |    | 가 |  |
| Example    | <param name="odi.ozservel&lt;/th&gt;&lt;th&gt;r.pass" value="admin&lt;/th&gt;&lt;th&gt;"/> |    |   |  |

- odi.odinames

|            |                                                                                                    | OZA                 | ODI             |                 |
|------------|----------------------------------------------------------------------------------------------------|---------------------|-----------------|-----------------|
|            |                                                                                                    | ODI                 |                 | · · · · ·       |
| Definition | ODI                                                                                                 |                     |                 |                 |
|            |                                                                                                    | : FXDataModule      |                 | _OZGlobal_"     |
|            |                                                                                                    | "_OZData_"          |                 |                 |
|            | OZA                                                                                                 | 가                   | ODI             | "Foodmart.odi", |
|            | "Custome                                                                                            | rInfo.odi",         | FXDataModule    | "_OZGlobal_",   |
| Example    | "_OZData                                                                                            |                     |                 |                 |
|            | <param i<="" th=""/> <th>name="odi.odinames'</th> <th>value="Foodmart</th> <th>, CustomerInfo,</th> | name="odi.odinames' | value="Foodmart | , CustomerInfo, |
|            | _0ZGI obal                                                                                          | _,_OZData_">        |                 |                 |

## - odi.odiname.pcount

| Definition | "odi.odiname"<br>ODI                                                                                                    | ODI | 가 |
|------------|----------------------------------------------------------------------------------------------------|-----|---|
| Example    | <param name="odi.Foodman&lt;br&gt;&lt;param name=" odiozgiol<br=""/> <param name="odiOZData&lt;/th&gt;&lt;th&gt;rt.pcount" value="2"/><br>balpcount" value="1"><br>apcount" value="1"> |     |   |

- odi.odiname.args#

|            | "#"                                                                                                    | 1 |
|------------|----------------------------------------------------------------------------------------------------|---|
| Definition | "odi. <i>odiname</i> .pcount"                                                                                                    | 가 |
|            | " =                                                                                                    | ۳ |
| Example    | <pre><param name="odi.Foodmart.&lt;br&gt;&lt;param name=" odi.foodmart.<br=""/><param name="odiOZGI obal&lt;/th&gt;&lt;th&gt;args1" value="City=Seoul"/><br/>args2" value="Country=Korea"&gt;<br/>args1" value="Gender=F"&gt;</pre> |   |
|            | <param name="odiOZData&lt;/th&gt;&lt;th&gt;args1" ue="Storel D=2" val=""/>                                                                                                    |   |

|                                    |                                                                                                    |                        |                                                                        | ŕ                            |          |
|------------------------------------|----------------------------------------------------------------------------------------------------|------------------------|------------------------------------------------------------------------|------------------------------|----------|
| adoc. <i>parame</i>                | tername                                                                                                    |                        |                                                                        |                              |          |
|                                    |                                                                                                    | , OZA                  | ,                                                                      |                              |          |
| ozadoc.path                        | ı                                                                                                    |                        |                                                                        |                              |          |
|                                    |                                                                                                    |                        | OZA                                                                    |                              |          |
| Definition                         | . OZA                                                                                                    |                        |                                                                        |                              |          |
|                                    | OZA                                                                                                    |                        |                                                                        | /test/te                     | est1.oza |
| Example                            |                                                                                                    |                        |                                                                        |                              |          |
|                                    | <param na<="" td=""/> <td>ame="ozadoc.pat</td> <td>h" val ue="/test</td> <td>/test1.oza"&gt;</td> <td></td>     | ame="ozadoc.pat        | h" val ue="/test                                                       | /test1.oza">                 |          |
|                                    |                                                                                                    |                        |                                                                        |                              |          |
|                                    | e_Initboard                                                                                                    |                        |                                                                        |                              |          |
|                                    | OZA                                                                                                    | 가                      | 가                                                                      |                              |          |
| Definition                         | ,                                                                                                    |                        | ·                                                                      | OZA                          | Docu     |
|                                    |                                                                                                    | "StartUpBoard          | "                                                                      |                              |          |
| Example                            | <param na<="" td=""/> <td>ame="ozadoc.for</td> <td>ce_i ni tboard" v</td> <td>al ue="Board2</td> <td>"&gt;</td> | ame="ozadoc.for        | ce_i ni tboard" v                                                      | al ue="Board2                | ">       |
|                                    |                                                                                                    |                        |                                                                        |                              |          |
|                                    |                                                                                                    |                        |                                                                        |                              |          |
| ozadoc.auto                        | oadjustsize                                                                                                    |                        |                                                                        |                              |          |
| ozadoc.auto                        | oadjustsize<br>EXE                                                                                              |                        | 가<br>Board                                                             | EXE                          | Воа      |
| ozadoc.auto                        | badjustsize<br>EXE                                                                                              | 가                      | 가<br>. Board<br>Board                                                  | EXE                          | Boa      |
| ozadoc.auto                        | exe                                                                                                    | 가                      | 가<br>. Board<br>Board                                                  | EXE                          | Boa      |
| ozadoc.auto                        | EXE                                                                                                    | 가<br>EXE<br>Board      | 가<br>. Board<br>Board                                                  | EXE<br>가                     | Bo       |
| ozadoc.auto                        | EXE                                                                                                    | 가<br>EXE<br>Board<br>: | 가<br>. Board<br>Board<br>ActiveX                                       | EXE<br>7ł                    | Bo       |
| ozadoc.auto                        | EXE                                                                                                    | 가<br>EXE<br>Board<br>: | 가<br>. Board<br>Board<br>ActiveX<br>ActiveX                            | EXE<br>가<br>가                | Bo       |
| ozadoc.auto<br>Definition<br>Value | EXE                                                                                                    | 가<br>EXE<br>Board<br>: | 7<br>. Board<br>Board<br>ActiveX<br>ActiveX<br>100%<br>"100%" beight = | EXE<br>7ŀ<br>7ŀ<br>= "100%") | Bo.      |
| ozadoc.auto<br>Definition<br>Value | EXE                                                                                                    | 가<br>EXE<br>Board<br>: | 7<br>. Board<br>Board<br>ActiveX<br>ActiveX<br>100% height =           | EXE<br>가<br>가<br>= "100%")   | Boa      |

| Definition                                                                    | OZA .                                                                                                    |                                              |                   |                      |                        |
|-------------------------------------------------------------------------------|----------------------------------------------------------------------------------------------------|----------------------------------------------|-------------------|----------------------|------------------------|
|                                                                               | MessageBox                                                                                                    |                                              | 가                 | ( )                  | 1                      |
| Value                                                                         | Trace                                                                                                    |                                              | 가<br>:<br><z></z> | <ctrl> + &lt;</ctrl> | ,<br><shift> -</shift> |
|                                                                               | Ignore                                                                                                    | 가<br>,                                       |                   |                      |                        |
|                                                                               | TraceNMessageBox                                                                                                    |                                              |                   | 가                    |                        |
|                                                                               |                                                                                                    |                                              |                   |                      | <b>.</b>               |
| Example                                                                       | <param <="" name="ozado&lt;br&gt;sh_image&lt;/th&gt;&lt;th&gt;c.errormess&lt;/th&gt;&lt;th&gt;age_type" th=""/> <th>val ue="Message</th> <th>Box&gt;</th>                                                                                                    | val ue="Message                              | Box>              |                      |                        |
| Example<br>zadoc.spla<br>Definition                                           | <param <="" name="ozado&lt;br&gt;sh_image&lt;br&gt;EXE&lt;/th&gt;&lt;th&gt;c.errormess&lt;br&gt;7&lt;/th&gt;&lt;th&gt;age_type" th=""/> <th>val ue="Message<br/>기</th> <th>07UD</th>                                                                                                    | val ue="Message<br>기                         | 07UD              |                      |                        |
| Example<br>zadoc.spla<br>Definition                                           | <param <="" name="ozado&lt;br&gt;sh_image&lt;br&gt;EXE&lt;br&gt;HTTP&lt;/td&gt;&lt;td&gt;c. errormess&lt;br&gt;기&lt;/td&gt;&lt;td&gt;age_type" td=""/> <td>val ue="Message<br/>기</td> <td>OZURI</td>                                                                                                    | val ue="Message<br>기                         | OZURI             |                      |                        |
| Example<br>ozadoc.spla<br>Definition<br>Example                               | <pre><param <br="" name="ozado sh_image EXE . HTTP &lt;param name=" ozado="" ue="ozp: ///i mag&lt;/pre&gt;&lt;/td&gt;&lt;td&gt;c.errormess&lt;br&gt;7&lt;/td&gt;&lt;td&gt;,&lt;br&gt;,&lt;br&gt;mage" val=""/>"&gt;</pre>                                                                                                | val ue="Message                              | OZUR              |                      |                        |
| Example<br>Definition<br>Example                                              | <pre><param <br="" name="ozado sh_image EXE . HTTP &lt;param name=" ozado="" value="ozp: ///imag me&lt;/pre&gt;&lt;/td&gt;&lt;td&gt;c. errormess&lt;br&gt;7&lt;/td&gt;&lt;td&gt;,&lt;br&gt;,&lt;br&gt;mage"/>"&gt;</pre>                                                                                                 | 7                                            | OZUR              |                      |                        |
| Example<br>ozadoc.spla<br>Definition<br>Example<br>ozadoc.isfra<br>Definition | <pre><param <br="" name="ozado sh_image     EXE     .     .     HTTP   &lt;param name=" ozado="" ue="ozp: ///i mag me ActiveX&lt;/pre&gt;&lt;/td&gt;&lt;td&gt;c. errormess&lt;br&gt;7&lt;br&gt;pc. spl ash_i m&lt;br&gt;jes/mai n. j pg&lt;br&gt;7&lt;br&gt;ł&lt;/td&gt;&lt;td&gt;age_type" val=""/>age"<br/>"&gt;</pre> | val ue="Message<br>7}<br>EXE                 | OZURI             |                      |                        |
| Example<br>Definition<br>Example<br>Definition                                | <pre><param <br="" name="ozado sh_image&lt;/td&gt;&lt;td&gt;c. errormess&lt;/td&gt;&lt;td&gt;age_type"/>'<br/>'age"<br/>''&gt;<br/>XE</pre>                                                                                                    | 7}         EXE         . ActiveX         OZA | OZURI             |                      |                        |

ozadoc.errormessage\_type

|         |                                                                                                    |             |         |               |     | <br> |
|---------|----------------------------------------------------------------------------------------------------|-------------|---------|---------------|-----|------|
|         | fal se                                                                                                    | EXE         |         | (             | )   |      |
|         |                                                                                                    |             | ,       |               | EXE |      |
|         |                                                                                                    | ActiveX     | 가       | EXE           |     |      |
|         | innrocess                                                                                                    |             | :       | AcitveX       | EXE |      |
|         | 11101 00033                                                                                                  |             |         | , EXE         |     |      |
|         |                                                                                                    |             | Act     | iveX          |     |      |
|         |                                                                                                    |             |         |               |     |      |
| Example | <param name<="" th=""/> <th>="ozadoc.is</th> <th>sframe"</th> <th>value="true";</th> <th>&gt;</th> <th></th> | ="ozadoc.is | sframe" | value="true"; | >   |      |
|         |                                                                                                    |             |         |               |     |      |

- ozadoc.killprocess

| Definition | ActiveX                                                                           | 가<br>EXE<br>: "ozadoc killprocess" "ozadoc i | isframe" "true" |
|------------|-----------------------------------------------------------------------------------|----------------------------------------------|-----------------|
|            |                                                                                   | · • • • • • • • • • • • • • • • • • • •      |                 |
|            | true                                                                              |                                              | , EXE           |
| Value      | fal se                                                                            | ( )                                          | , EXE           |
| Example    | <param nam<="" th=""/> <th>e="ozadoc.killprocess" value="true</th> <th>"&gt;</th> | e="ozadoc.killprocess" value="true           | ">              |

- ozadoc.frame\_classname

|            | EXE                                                                                                    |                                 |
|------------|----------------------------------------------------------------------------------------------------|---------------------------------|
| Definition | ,                                                                                                    | EXE                             |
| Example    | <param "ozadoc.frame="ozadoc.frame=" name="ozadoc.frame=" oz<="" ozadoc.frame="ozadoc.frame=" th=""/> <th>ne_classname" value="myClass1"&gt;</th> | ne_classname" value="myClass1"> |

#### - ozadoc.main\_title

| Definition | · · · · · · · · · · · · · · · · · · ·             |
|------------|---------------------------------------------------|
| Example    | <param name="ozadoc.main_title" value="Welcome"/> |

- ozadoc.main\_frameicon

|            |      |                           |        | OZURL |
|------------|------|---------------------------|--------|-------|
| Definition | HTTP | : "ozadoc.main_frameicon" | "null" |       |

#### ozadoc.main\_frameicon\_mask

| Definition | RGB .                                                                     |
|------------|---------------------------------------------------------------------------|
| Example    | <pre><param name="ozadoc.main_frameicon_mask" value="255,255,255"/></pre> |

#### ozadoc.main\_position

|            | EXE                                       | 가           |
|------------|-------------------------------------------|-------------|
| Definition | EXE ,                                     |             |
|            | :<br>가                                    |             |
|            | maximize                                  |             |
|            | center 가                                  |             |
| Value      | <i>x, y</i> ( : )                         | х, у        |
|            | x, y, width, height<br>: )                | х, у<br>, ( |
|            | 가 30 , 50                                 | 100 ,       |
| Example    | 200                                       |             |
|            | ozadoc. mai n_posi ti on=30, 50, 100, 200 |             |

#### - ozadoc.bareserver\_log

|            |                              | EXE           |    | 가         |  |
|------------|------------------------------|---------------|----|-----------|--|
| Definition |                              |               | Со | nsole.txt |  |
| Domition   |                              | . Console.txt |    |           |  |
|            | 가                            |               |    |           |  |
| Value      | true                         | Console.txt   | (  | )         |  |
| value      | fal se                       | Console.txt   |    |           |  |
| Example    | ozadoc. bareserver_l og=true |               |    |           |  |

ozadoc.script\_debug

| Definition | :                                                                      | "OZAViewerDII.dll"<br>"ScriptDebugger dll" "/res/sd |
|------------|------------------------------------------------------------------------|-----------------------------------------------------|
|            | 가 .dll"                                                                | , OZA                                               |
|            | Document                                                               | "AllowExternalAccess"                               |
|            | "True"                                                                 |                                                     |
| Value      | true                                                                   |                                                     |
| value      | fal se                                                                 | ( )                                                 |
| Example    | <param name="ozadoc.script_debu&lt;/th&gt;&lt;th&gt;g" value="false"/> |                                                     |

## - ozadoc.pcount

| Definition |                                                    |
|------------|----------------------------------------------------|
| Example    | <pre><param name="ozadoc.pcount" value="2"/></pre> |

#### - ozadoc.args#

|            | "#"                                                                                      |              | 1 |
|------------|------------------------------------------------------------------------------------------|--------------|---|
|            | , "ozadoc.pcount "                                                                       | 가            |   |
| Definition | ·                                                                                        |              |   |
|            | : ozadoc.args#                                                                           |              |   |
|            |                                                                                          | _GetGlobal(" |   |
|            | ");GetGlobalArray                                                                        | /(           |   |
|            | );                                                                                       | 가            |   |
| Example    | <pre><param "dw="" a10"<="" name="ozadoc.args1" ozadoc.args2"="" pre="" value=""/></pre> | C">          |   |

#### - ozadoc.background\_color

| Definition | RGB                                                                                                    | (,) |  |
|------------|----------------------------------------------------------------------------------------------------|-----|--|
| Example    | <param name="ozado&lt;/th&gt;&lt;th&gt;oc. background_col or&lt;/th&gt;&lt;th&gt;" ue="0, 255, 255" val=""/> |     |  |

#### - ozadoc.lockconsole

| Definition | <ctrl+shift+z></ctrl+shift+z> |  |
|------------|-------------------------------|--|
|            | •                             |  |

| Value   | true                                                                                      |   |   |
|---------|-------------------------------------------------------------------------------------------|---|---|
| value   | fal se                                                                                    | ( | ) |
| Example | <param name="ozadoc.lo&lt;/th&gt;&lt;th&gt;ckcons&lt;/th&gt;&lt;th&gt;ole" value="true"/> |   |   |

#### - ozadoc.usewaitwindow

| Definition | Wait                                                                                                    |         |        | Wait             |               |
|------------|----------------------------------------------------------------------------------------------------|---------|--------|------------------|---------------|
|            | true                                                                                                    | Wait    |        | ١                | Wait          |
| Value      | false                                                                                                    | Wait    |        |                  | Wait          |
|            |                                                                                                    |         | (      | )                |               |
| Example    | <param< th=""><th>name="c</th><th>zadoc.</th><th>usewai twi ndow"</th><th>value="true"&gt;</th></param<> | name="c | zadoc. | usewai twi ndow" | value="true"> |

## - ozadoc.xp\_theme

|            | CheckB                                                  | ox, CheckListBox,  | ComboBox,     | Da    | teTime | Picker, | ListBox,  |
|------------|---------------------------------------------------------|--------------------|---------------|-------|--------|---------|-----------|
|            | ListViev                                                | v, MonthCalenda    | ar, Numeri    | icUp  | Down,  | Pro     | gressBar, |
|            | RadioBu                                                 | utton, TabControl, | TextBox, Tree | eViev | N      |         | XP        |
|            |                                                         |                    |               |       |        |         |           |
|            |                                                         |                    |               |       |        |         |           |
| Definition | 1.1                                                     |                    |               | PC    | OS가    |         | XP        |
|            |                                                         |                    |               |       |        |         |           |
|            | •                                                       | TabControl         | TabAligmen    | t     |        | "Тор"   |           |
|            |                                                         | XP                 |               |       |        | , Ta    | abPanel   |
|            |                                                         | TabTitleBackColor  |               |       | 가      |         |           |
|            |                                                         | TabTitleBackColor  |               |       |        |         |           |
| Mahaa      | true                                                    | XP                 |               |       |        |         |           |
| value      | fal se                                                  | XP                 | (             | (     | )      |         |           |
| Example    | <pre><param name="ozadoc.xp_theme" value="true"/></pre> |                    |               |       |        |         |           |

## application. parametername

- application.namespace

|            | PC                                                                                                | 가                  |          |  |
|------------|---------------------------------------------------------------------------------------------------|--------------------|----------|--|
|            |                                                                                                   | ActiveX            |          |  |
| Definition |                                                                                                   | "application.name  | space"   |  |
| Demittion  | "install.namespace"                                                                               |                    | ActiveX  |  |
|            | (OZAViewerOCX.ocx)                                                                                | "\bin"             | 가        |  |
|            |                                                                                                   |                    |          |  |
| Example    | <param <="" name="application.namespace" th=""/> <th>ce" value="F00D200</th> <th>5\bi n"&gt;</th> | ce" value="F00D200 | 5\bi n"> |  |

## **OZ Application Viewer User's Guide**

| ActiveX | EXE |  |
|---------|-----|--|
|         |     |  |

- .
  - ActiveX
    - ActiveX HTML <body> </body>
      - .
        - <param name=" " value=" ">
  - EXE ( ) EXE "OZAViewer.exe" "param.oz" .
    - =
      - EXE "OZAViewer.exe"
      - , "isframe" "true" .
      - "param.oz"
- .

.

- ActiveX
  - repository\_agent.type
  - repository\_agent.ozserver.server ( )
  - repository\_agent.ozserver.port (
  - repository\_agent.ozserver.servlet ( )
  - ozadoc.path

)

- EXE ( )
  - repository\_agent.local.root\_path
  - ozadoc.path

ActiveX ( ) <param name="repository\_agent.type" value="FROM\_OZSERVER"> <param name="repository\_agent.ozserver.servlet" value="http://127.0.0.1:8080/ozservlet/server"> <param name="application.namespace" value="FOOD2005\bin"> <param name="application.namespace" value="FOOD2005\bin">

- EXE ( ) repository\_agent.local.root\_path=c:/Repository ozadoc.path=Customer.oza

';' 가

- , "ozadoc.force\_initboard"
- ActiveX

<param name=";ozadoc.force\_initboard" value="Board2">

- EXE

; ozadoc. force\_i ni tboard=Board2

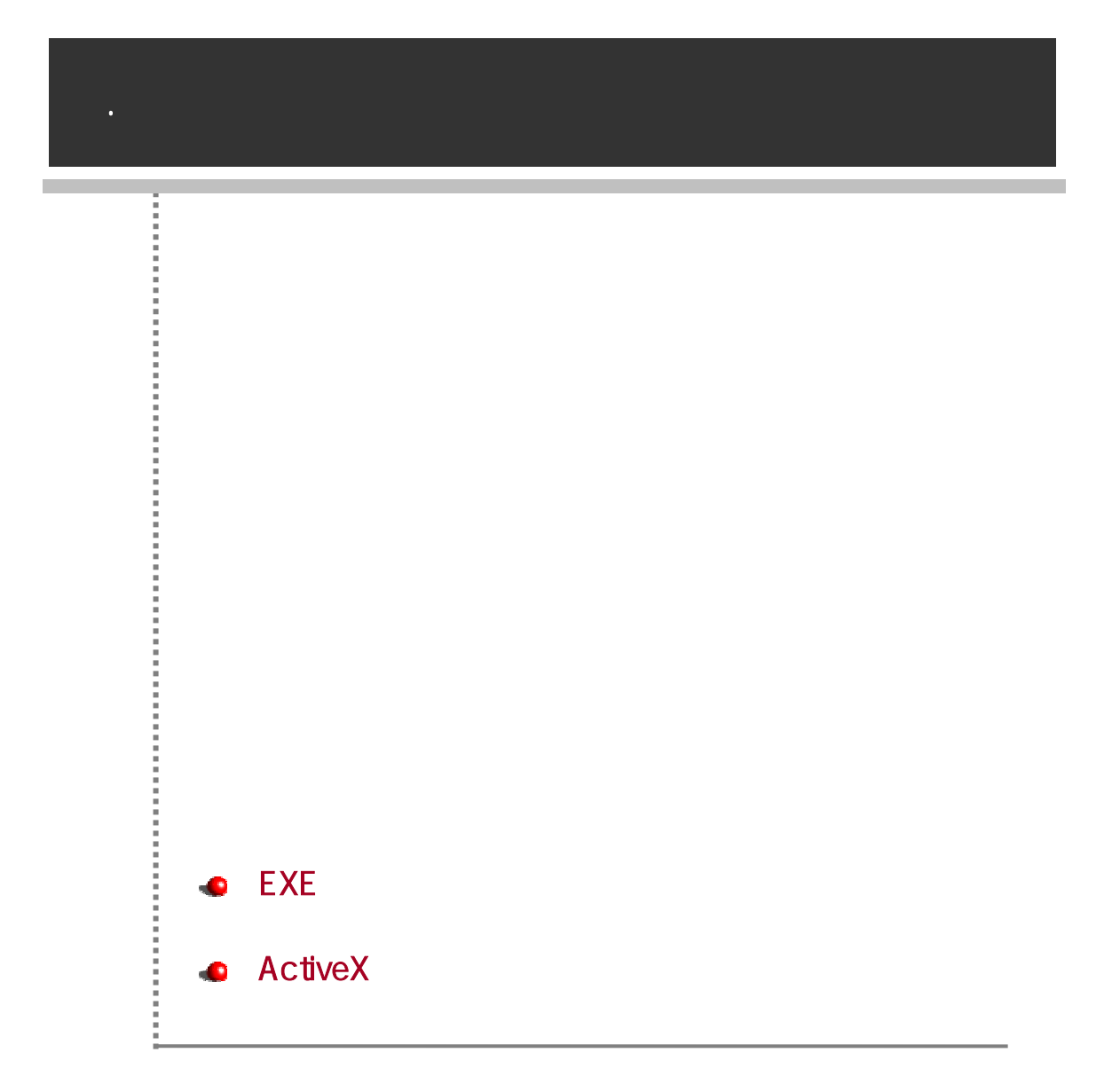

# EXE

## EXE

| EXE | EXE | "OZAViewer.exe" |            |
|-----|-----|-----------------|------------|
|     |     |                 |            |
| EXE |     | "OZAViewer.exe" | "param.oz" |

#### EXE

| rodu | ct Denar  | tment : A  | Icoholic Reverages         | -            |            |          |                   |                   |
|------|-----------|------------|----------------------------|--------------|------------|----------|-------------------|-------------------|
| out  | Product D | Bound Mame | Product Name               | Gross Wolaht | Not Worded | Low Ett  | Linits Per Case ( | acae Per Pa       |
| 1    | 269       | Good       | Good Chablis Wine          | 10.5         | 8.5        | -        | 12                | Cost of the local |
|      | 271       | Good       | Good Chardonnay            | 12,0         | 9.0        | 1        | 31                |                   |
|      | 268       | Good       | Good Chardonnay Wine       | 9.26         | 7.26       | 1        | 20                |                   |
|      | 265       | Good       | Good Imported Beer         | 6.89         | 5.85       | - F      | 13                |                   |
| 5    | 273       | Good       | Good Light Beer            | 9.35         | 6.35       | 10       | 33                |                   |
| 6    | 267       | Good       | Good Light Wine            | 6.98         | 4,98       | 1        | 24                |                   |
|      | 278       | Good       | Good Merlot Wine           | 9.71         | 6.71       | <b>F</b> | 35                |                   |
| 8    | 272       | Good       | Good White Zintandel Wine  | 7,07         | 6.07       | F        | 2                 |                   |
| 9    | 896       | Pearl      | Pearl Chablis Wine         | 10,7         | 8,69       | <b>F</b> | 31                |                   |
| 10   | 998       | Pearl      | Pearl Chardonnay           | 15,4         | 12,3       | F        | 34                |                   |
| 11   | 85        | Pearl      | Pearl Chardonnay Wine      | 16,2         | 15,2       | Г        | 2                 |                   |
| 12   | 893       | Pearl      | Pearl Imported Beer        | 11.6         | 8,6        | 17       | 33                |                   |
| 13   | 900       | Pead       | Pearl Light Beer           | 10.3         | 8.3        | F        | 11                |                   |
| 14   | 894       | Pearl      | Pearl Light Wine           | 9.87         | 6,86       | r .      | 11                |                   |
| 15   | 897       | Pearl      | Pearl Merlot Wine          | 9.01         | 7,01       | F        | 8                 |                   |
| 16   | 899       | Pead       | Pearl White Zinfandel Wine | 19,9         | 17,8       | F        | 20                |                   |
| 17   | 580       | Walnus     | Walrus Chabiis Wine        | 19,9         | 17,8       | F.       | 29                |                   |
| 18   | 582       | Walnus     | Walrus Chardonnay          | 9,9          | 6,89       | F        | 32                |                   |
| 19   | 579       | Walrus     | Walrus Chardonnay Wine     | 15.7         | 13.6       | F        | 35                |                   |
| 20   | 577       | Watnus     | Walnus Imported Beer       | 6,11         | 3,11       | F        | 31                |                   |
| 21   | 584       | Walnus     | Walrus Light Beer          | 17.6         | 15,6       | Γ.       | 31                |                   |
| 22   | 578       | Walrus     | Walnus Light Wine          | 9,36         | 8,36       | 17       | 9                 |                   |
| 23   | 581       | Walrus     | Walrus Merlot Wine         | 19.4         | 17.3       | Г        | 6                 |                   |
| 24   | 583       | Walnus     | Walrus White Zinfandel Win | 19,4         | 17,3       |          | 18                |                   |

.

.

| ctiveX                                                               |                                                                        |                                                                                                    |                                                                                             |                                                            |
|----------------------------------------------------------------------|------------------------------------------------------------------------|----------------------------------------------------------------------------------------------------|---------------------------------------------------------------------------------------------|------------------------------------------------------------|
| ActiveX<br>가                                                         | ,                                                                      |                                                                                                    |                                                                                             | PC ActiveX<br>가                                            |
|                                                                      |                                                                        |                                                                                                    |                                                                                             |                                                            |
|                                                                      |                                                                        |                                                                                                    |                                                                                             |                                                            |
|                                                                      | 75 " Inveceri at"                                                      |                                                                                                    |                                                                                             |                                                            |
| var tag = '<0<br>4EF2-931B-36054<br>var paramTag                     | BJECT id = "OZA<br>BJECT id = "OZA<br>6587804" width<br>= new Array(); | ><br>xpplication\<br>="100%" heig                                                                                                    | 'i ewer" CLASSI D="C<br>ght="100%"> 0BJE(</td <td>CLSI D: 907A00F3-7390-<br/>CT&gt;' ;</td> | CLSI D: 907A00F3-7390-<br>CT>' ;                           |
| paramlag[para<br>value="FROM_0ZS<br>paramTag[para<br>value="127.0.0. | mlag.length] =<br>SERVER">';<br>mTag.length] =<br>1">';                | ' <param nan<br=""/> ' <param nan<="" td=""/> <td>ie="reposi tory_age<br/>ie="reposi tory_age</td> <td>ent.type"<br/>ent.ozserver.server"</td>                                                                        | ie="reposi tory_age<br>ie="reposi tory_age                                                  | ent.type"<br>ent.ozserver.server"                          |
| paramTag[para<br>value="8003">';<br>paramTag[para<br>paramTag[para   | <pre>mTag.length] = mTag.length] = mTag.length] =</pre>                | ' <param nan<br=""/> ' <param nan<br=""/> ' <param nan<="" td=""/> <td>ne="repository_age<br/>ne="ozadoc.path" v<br/>ne="application.na</td> <td>ent.ozserver.port"<br/>value="Customer.oza"&gt;';<br/>mmespace"</td> | ne="repository_age<br>ne="ozadoc.path" v<br>ne="application.na                              | ent.ozserver.port"<br>value="Customer.oza">';<br>mmespace" |
| val ue="Food2005<br>oz_acti vex_bu<br>                               | 5∖bin">';<br>ild(0ZEmbedCont                                           | rol Locati or                                                                                                    | , tag, paramTag);                                                                           |                                                            |
| : 10                                                                 | )                                                                      |                                                                                                    |                                                                                             |                                                            |
| ID A                                                                 | ctiveX                                                                 |                                                                                                    |                                                                                             |                                                            |
| ID                                                                   | 가                                                                      |                                                                                                    |                                                                                             |                                                            |
| HTML                                                                 | ActiveX                                                                | ID                                                                                                    | OZA                                                                                         |                                                            |
|                                                                      |                                                                        |                                                                                                    | Act                                                                                         | iveX                                                       |
| "OZAp                                                                | plicationViewer"                                                       |                                                                                                    | HTML                                                                                        | OZA                                                        |

Board TextBox

OZApplicatioonViewer.Document.\_GetBoard('Board1').GetChild('TextBox 1').Text = 'Hello';

#### ActiveX

-- OZA, ODI

- HTML HTML

#### HTML

- HTML

```
<html >
<head>
<title>OZ Application Sample</title>
  <script src="oz_activex.js"></script>
</head>
<body>
 <div id="0ZEmbedControlLocation">
 <script id="ZTransferX" src="ztransferx.js"></script>
 <script LANGUAGE="Javascript">
    var tag = '<0BJECT id = "0ZApplicationViewer" CLASSID="CLSID: 907A00F3-
7390-4EF2-931B-360546587804" width="100%" height="100%"></0BJECT>';
    var paramTag = new Array();
    paramTag[paramTag.length] = '<param name="repository_agent.type"</pre>
val ue="FROM_OZSERVER">' ;
    paramTag[paramTag.length] = '<param</pre>
name="repository_agent.ozserver.server" value="127.0.0.1">';
    paramTag[paramTag.length] = '<param</pre>
name="repository_agent.ozserver.port" value="8003">';
    paramTag[paramTag.length] = '<param name="ozadoc.path"</pre>
value="Customer.oza">';
    paramTag[paramTag.length] = '<param name="application.namespace"</pre>
```

```
val ue="Food2005\bi n">';
     oz_acti vex_build(0ZEmbedControlLocation, tag, paramTag);
     </script>
     </di v>
</body>
</html >
```

```
ztransferx.js
```

```
var ZTransferXObjectElement = document.createElement('<OBJECT width = "0"</pre>
height = "0" ID="ZTransferX" CLASSID="CLSID: C7C7225A-9476-47AC-B0B0-
FF3B79D55E67"
codebase="http://127.0.0.1/0ZApplicationViewer/ZTransferX.cab#version=2,1,0
, 3"></0BJECT>');
var ZTransferXParamElement1 = document.createElement('<PARAM</pre>
NAME="download. Server" VALUE="http://127.0.0.1/0ZApplicationViewer/">');
var ZTransferXParamElement2 = document.createElement(' < PARAM</pre>
NAME="download.Port" VALUE="80">');
var ZTransferXParamElement3 = document.createElement('<PARAM
NAME="download.Instruction" VALUE="ozaviewer.idf">');
var ZTransferXParamElement4 = document.createElement(' < PARAM</pre>
NAME="install.Base" VALUE="<PROGRAMS>/Forcs">');
var ZTransferXParamElement5 = document.createElement(' < PARAM</pre>
NAME="install.Namespace" VALUE="Food2005">');
ZTransferXObj ectEl ement. appendChild(ZTransferXParamEl ement1);
```

```
ZTransferXObj ectEl ement. appendChi I d(ZTransferXParamEl ement2);
ZTransferXObj ectEl ement. appendChi I d(ZTransferXParamEl ement3);
ZTransferXObj ectEl ement. appendChi I d(ZTransferXParamEl ement4);
ZTransferXObj ectEl ement. appendChi I d(ZTransferXParamEl ement5);
```

OZEmbedControlLocation.appendChild(ZTransferXObjectElement);

oz\_activex.js

```
function oz_activex_build(parent, tag, paramTag){
  var OZViewerObjectElement = document.createElement(tag);
  for(var i = 0 ; i < paramTag.length; i++){
      var OZViewerParamElement = document.createElement(paramTag[i]);
      OZViewerObjectElement.appendChild(OZViewerParamElement);
    }
    parent.appendChild(OZViewerObjectElement);
}</pre>
```

.

가

HTML

| HR       C       E       244       E 24971       C       C       E       E       E       E       E       E       C       E       C       E       C       E       C       E       C       E       C       E       C       E       C       E       C       C <thc< th=""> <thc<< th=""><th>) eq</th><th>(E) 보기(V)</th><th>울겨찾기(<u>A</u>)</th><th>도구(① 도용왕(만)</th><th></th><th></th><th></th><th></th><th></th></thc<<></thc<>                                                                                                    | ) eq   | (E) 보기(V)      | 울겨찾기( <u>A</u> ) | 도구(① 도용왕(만)                 |               |            |         |                       |           |
|----------------------------------------------------------------------------------------------------|--------|----------------|------------------|-----------------------------|---------------|------------|---------|-----------------------|-----------|
| Product Department :         Alcoholic Beverages         Image: Constraint of the second of the second of the secon | H로 ·   | 🖸 · 💌          | 2 🐼 🔎            | )검색 🌟 물거찾기 🚱                | 🔊 · 🌺 📼       | i • 🛄 🛍    | -35     |                       |           |
| Product ID       Brand Name       Product Name       Gross Weight       Net Weight       Low Fat       Units Per Case       Cases Per Pat         1       289       Good       Good Chadomay       10.5       8.5       12       1         2       271       Good       Good Chadomay       12.0       9.0       1       11         3       288       Good       Good Chadomay Wine       9.26       7.26       10       20       11         4       256       Good       Good Chadomay Wine       9.26       7.26       13       11       1         5       273       Good       Good Chadomay Wine       9.26       6.65       13       1       1         6       267       Good       Good Light Wine       6.93       6.65       13       1         6       272       Good       Good Metot Wine       9.71       6.71       7       2       1         9       956       Pearl       Pearl Chable Wine       10.7       8.69       1       1       1         10       989       Pearl       Pearl Chable Wine       10.7       8.69       1       1       1         11       989       P                                                                                                    | ) 🔕 ht | p://127.0.0.1/ | OZApplication/V  | ewer/Grid, html             |               |            |         | ~                     | 🔁 015     |
| Product Department :         Alcoholic Beverages           Product ID         Beund Name         Product Name         Gross Weight         Net Weight         Low Fet         Units Per Case         Cases Per Pail           1         269         Good         Good Chardonnay         10.5         8.5         □         12         1           3         288         Good         Good Chardonnay         10.0         9.0         □         31         1           3         288         Good         Good Chardonnay         10.2         9.0         □         13         1           4         266         Good         Good Chardonnay         10.2         9.0         □         13         1           5         273         Good         Good Light Beer         9.35         6.35         □         33           6         267         Good         Good Mentor Wine         9.71         6.77         □         24         1           7         20         Good         Good Mentor Wine         9.71         6.77         □         2         1           8         Pearl         Pearl Chardonnay         154         123         □         1         1                                                                                                    |        |                |                  |                             |               |            |         |                       |           |
| Product ID         Beand Name         Product Name         Gross Weight         Net Weight         Low Fat         Units Per Case         Cases Per Pat           1         289         Good         Good Chablis Wine         10,5         m         12         1           2         271         Good         Good Chablis Wine         10,5         m         13         1           3         288         Good         Good Chardonnay         12,0         9,0         m         31         1           3         288         Good         Good Chardonnay Wine         9,26         7,25         m         20         1           4         256         Good         Good Chardonnay Wine         9,35         6,35         m         33           6         257         Good         Good Light Wine         6,37         m         24           7         20         Good         Good White Zinfandel Wine         7,07         6,07         m         2         1           8         272         Good         Good Mentot Wine         9,07         6,09         m         31         1           9         95         Pearl         Pearl Chardonnay         15,4         12,3 <th>rodu</th> <th>ct Depar</th> <th>tment : 🛛</th> <th>Icoholic Beverages</th> <th>-</th> <th></th> <th></th> <th></th> <th></th>                                                                                                    | rodu   | ct Depar       | tment : 🛛        | Icoholic Beverages          | -             |            |         |                       |           |
| 1         253         Good         Good         Good         Cood         Co                                                                                                    |        | Product ID     | Brand Mame       | Product Name                | Grosse Waiald | Not Woinbe | Low Eat | Linite Der Case Cases | Por Dalla |
| 1       2000       Coold Chardennay       10.0       0.0       1       10.0       10.0       10.0       10.0       10.0       10.0       10.0       10.0       10.0       10.0       10.0       10.0       10.0       10.0       10.0       10.0       10.0       10.0       10.0       10.0       10.0       10.0       10.0       10.0       10.0       10.0       10.0       10.0       10.0       10.0       10.0       10.0       10.0       10.0       10.0       10.0       10.0       10.0       10.0       10.0       10.0       10.0       10.0       10.0       10.0       10.0       10.0       10.0       10.0       10.0       10.0       10.0       10.0       10.0       10.0       10.0       10.0       10.0       10.0       10.0       10.0       10.0       10.0       10.0       10.0       10.0       10.0       10.0       10.0       10.0       10.0       10.0       10.0       10.0       10.0       10.0       10.0       10.0       10.0       10.0       10.0       10.0       10.0       10.0       10.0       10.0       10.0       10.0       10.0       10.0       10.0       10.0       10.0       10.0       10.0                                                                                                    |        | 200            | Good             | Good Chablis Was            | 10.5          | 85         |         | 12                    | 13        |
| 1         1         1         1         1         1         1         1         1         1         1         1         1         1         1         1         1         1         1         1         1         1         1         1         1         1         1         1         1         1         1         1         1         1         1         1         1         1         1         1         1         1         1         1         1         1         1         1         1         1         1         1         1         1         1         1         1         1         1         1         1         1         1         1         1         1         1         1         1         1         1         1         1         1         1         1         1         1         1         1         1         1         1         1         1         1         1         1         1         1         1         1         1         1         1         1         1         1         1         1         1         1         1         1         1         1         1                                                                                                            |        | 271            | Good             | Good Chardennau             | 12.0          | 9.0        | -       | 31                    | 12        |
| 4         256         Good Good Importing Time         1.0         1.0         1.0         1.0         1.0         1.0         1.0         1.0         1.0         1.0         1.0         1.0         1.0         1.0         1.0         1.0         1.0         1.0         1.0         1.0         1.0         1.0         1.0         1.0         1.0         1.0         1.0         1.0         1.0         1.0         1.0         1.0         1.0         1.0         1.0         1.0         1.0         1.0         1.0         1.0         1.0         1.0         1.0         1.0         1.0         1.0         1.0         1.0         1.0         1.0         1.0         1.0         1.0         1.0         1.0         1.0         1.0         1.0         1.0         1.0         1.0         1.0         1.0         1.0         1.0         1.0         1.0         1.0         1.0         1.0         1.0         1.0         1.0         1.0         1.0         1.0         1.0         1.0         1.0         1.0         1.0         1.0         1.0         1.0         1.0         1.0         1.0         1.0         1.0         1.0         1.0         1.0         1.0                                                                                                    | 3      | 268            | Good             | Good Chardonnay Wine        | 9.26          | 7,26       |         | 20                    | 13        |
| 5       273       Good       Good Light Bier       9.55       6.55       —       33         6       257       Good       Good Light Wine       6.98       4.90       —       24         7       270       Good       Good Merlot Wine       9.71       6.71       —       35       1         8       272       Good       Good Merlot Wine       9.71       6.77       —       24         9       896       Pearl       Pearl Chablis Wine       10.7       8.69       —       31       1         10       988       Pearl       Pearl Chardonnay       15.4       12.3       —       34       1         11       895       Pearl       Pearl Chardonnay       15.4       12.3       —       2       2         12       893       Pearl       Pearl Chardonnay Wine       16.2       15.2       —       2       2         14       894       Pearl       Pearl Light Beer       10.3       8.3       —       11         15       897       Pearl       Pearl Light Wine       9.01       7.01       —       6       1         16       893       Pearl       Pearl Mariot Wine                                                                                                    | 4      | 266            | Good             | Good Imported Beer          | 6.89          | 5,88       |         | 13                    | 12        |
| 6         257         Good         Good         Good         Light Wine         6,98         4,90         C         24           7         270         Good         Good         Good Meriot Wine         9,71         6,71         C         35         1           8         272         Good         Good White Zinfandel Wine         7,07         6,07         C         2         1           9         996         Pearl         Pearl Chardonnay         154         12,23         C         31         1           10         988         Pearl         Pearl Chardonnay         154         12,23         C         2         2           11         895         Pearl         Pearl Chardonnay Wine         16,2         152         C         2         2           12         803         Pearl         Pearl Light Mere         10,3         8,3         C         11           14         894         Pearl         Pearl Light Wine         9,01         7,01         C         8         1           15         897         Pearl         Pearl Wine Zinfandel Wine         9,01         7,01         C         8         1           16         9                                                                                                    |        | 273            | Good             | Good Light Beer             | 9,35          | 6,35       |         | 33                    | 8         |
| 7       270       Good       Good Meriot Wine       9.71       6.71       □       95       1         8       272       Good       Good White Zinfandel Wine       7.07       6.07       □       2       1         9       995       Pearl       Pearl Chablis Wine       10,7       8.08       □       31       1         10       995       Pearl       Pearl Chablis Wine       10,7       8.08       □       31       1         11       995       Pearl       Pearl Chardonnay       15,4       12,3       □       34       1         12       933       Pearl       Pearl Chardonnay Wine       16,2       15,2       □       2       2         12       933       Pearl       Pearl Beer       10,3       8,3       □       11         14       995       Pearl       Pearl Meriot Wine       9,07       6,08       □       11         14       997       Pearl       Pearl Meriot Wine       9,07       6,08       □       11         15       997       Pearl       Pearl Meriot Wine       19,9       17,8       □       29       11         16       699       Pearl                                                                                                    | 6      | 267            | Good             | Good Light Wine             | 6,98          | 4,98       |         | 24                    | 5         |
| 8       272       Good       Good White Zinfandel Wine       7.07       6.07       □       2       1         9       995       Pearl       Pearl Chablis Wine       10.7       8.69       □       31       1         10       995       Pearl       Pearl Chablis Wine       10.7       8.69       □       31       1         10       995       Pearl       Pearl Chablis Wine       10.7       8.69       □       31       1         11       995       Pearl       Pearl Chablis Wine       16.2       15.2       □       2       2         12       993       Pearl       Pearl Beer       11.6       8.6       □       33         13       900       Pearl       Pearl Light Beer       10.3       8.3       □       11         14       994       Pearl       Pearl Metor Wine       9.07       6.66       □       11         15       897       Pearl       Pearl Wine Zinfandel Wine       19.9       17.8       □       29       11         16       699       Pearl       Pearl Wine Zinfandel Wine       19.9       17.8       □       29       18       52       Walrus       14                                                                                                    |        | 270            | Good             | Good Merlot Wine            | 9,71          | 6,71       |         | 35                    | 13        |
| 9         896         Pearl         Pearl Chablis Wine         10.7         8,69         □         31         11           10         998         Pearl         Pearl Chardonnay         15,4         12,3         □         34         11           11         998         Pearl         Pearl Chardonnay         15,4         12,3         □         34         11           12         993         Pearl         Pearl Imported Bier         16,2         15,2         □         2           13         900         Pearl         Pearl Bier         10,3         8,3         □         11           14         994         Pearl         Pearl Light Ster         10,3         8,3         □         11           14         994         Pearl         Pearl Light Wine         9,01         7,0         □         80         11           16         897         Pearl         Pearl Miho Zintandel Wine         19,9         17,0         □         20         11           17         900         Walrus         Walrus Chadronnay         9,9         6,89         □         32           18         592         Walrus         Walrus Chadronnay         9,9         <                                                                                                    |        | 272            | Good             | Good White Zinfandel Wine   | 7.07          | 6,07       |         | 2                     | 10        |
| 10         898         Pearl         Pearl Chardonnay         15,4         12,3         □         34         11           11         895         Pearl         Pearl Chardonnay Wine         16,2         15,2         □         2         2           12         893         Pearl         Pearl Imported Beer         11,6         8,6         □         33           13         904         Pearl         Pearl Ught Wine         9,07         6,66         □         11           15         897         Pearl         Pearl Ught Wine         9,07         6,66         □         11           15         897         Pearl         Pearl Write Zintandel Wine         19,9         17,8         □         20         11           16         899         Pearl         Pearl Write Zintandel Wine         19,9         17,8         □         20         11           16         899         Pearl         Pearl Write Zintandel Wine         19,9         17,8         □         29         6         11         20         11           17         500         Wairus         Wairus Chardonnay         9,9         6,66         □         35         31         31         31                                                                                                    | 9      | 896            | Pearl            | Pearl Chablis Wine          | 10,7          | 8,69       |         | 31                    | 12        |
| 11         895         Pearl         Pearl Chardonnay Wine         16.2         15.2         □         2           12         993         Pearl         Pearl Imported Beer         11.6         8.6         □         33           13         900         Pearl         Pearl Light Beer         10.3         8.3         □         11           14         934         Pearl         Pearl Light Wine         9.07         6.66         □         11           15         897         Pearl         Pearl Meriot Wine         9.01         7.01         □         68         1           16         899         Pearl         Pearl Wine         9.01         7.01         □         20         11           16         899         Pearl         Pearl Wine         9.01         7.0         □         20         11           16         899         Pearl         Pearl Wine Sinfandel Wine         19.9         17.8         □         20         11           17         900         Wairus Chardonnay         9.9         6.86         □         32           18         552         Wairus Wairus Chardonnay         9.9         7.13.6         □         35                                                                                                    | 10     | 898            | Pearl            | Pearl Chardonnay            | 15,4          | 12,3       |         | 34                    | 12        |
| 12       893       Pearl       Pearl Imported Beer       11,6       8,6       □       33         13       900       Pearl       Pearl Light Beer       10,3       8,3       □       11         14       994       Pearl Metor Wine       9,87       6,66       □       11         15       997       Pearl       Pearl Metor Wine       9,87       6,66       □       11         16       699       Pearl       Pearl Metor Wine       9,87       6,68       □       10       1         16       699       Pearl       Pearl Metor Wine       19,9       17,8       □       20       1         17       500       Wairus       Wairus Chablis Wine       19,9       17,8       □       29         18       552       Wairus       Wairus Chablis Wine       19,9       6,88       □       32         19       579       Wairus       Wairus Chablis Wine       15,7       13,6       □       33         20       577       Wairus       Wairus Imported Beire       6,11       3,11       □       31         21       584       Wairus       Wairus Light Beer       17,6       15,6       □                                                                                                    | - 11   | 895            | Pearl            | Pearl Chardonnay Wine       | 16,2          | 15,2       |         | 2                     | 6         |
| 13         900         Pearl         Pearl Light Beer         10,3         8,3         □         11           14         694         Pearl         Pearl Light Wine         9,87         6,86         □         11           15         697         Pearl         Pearl Light Wine         9,87         6,86         □         11           16         697         Pearl         Pearl Minito Zintandel Wine         9,01         7,78         □         80         11           16         699         Pearl         Pearl Minito Zintandel Wine         19,9         17,8         □         20         11           17         500         Walrus         Walrus Chatronnay         9,9         6,89         □         32           18         502         Walrus         Walrus Chatronnay         9,9         6,89         □         32           19         579         Walrus         Walrus Imported Beire         11,1         11         31           20         577         Walrus         Walrus Light Beer         17,6         15,6         □         31           21         584         Walrus         Walrus Light Beer         17,6         15,6         □         31                                                                                                    | 12     | 893            | Pearl            | Pearl Imported Beer         | 11,6          | 8,6        |         | 33                    | 7         |
| 14         994         Pearl         Pearl Light Wine         9,87         6,86         □         11           15         897         Pearl         Pearl Metot Wine         9,01         7,01         □         8         11           16         899         Pearl         Pearl White Zinfandel Wine         19,9         17,8         □         20         11           17         509         Pearl         Pearl Abile Wine         19,9         17,8         □         20         11           18         502         Walrus         Walrus Chardonnay         9,9         6,89         □         32           19         573         Walrus         Walrus Chardonnay         9,9         6,89         □         35           20         577         Walrus         Walrus Chardonnay Wine         15,7         13,6         □         31           21         584         Walrus         Walrus Light Beer         17,6         15,6         □         31           22         578         Walrus         Walrus Light Wine         9,38         8,38         □         9           23         584         Walrus         Walrus Meriot Wine         19,4         17,3                                                                                                    | 13     | 900            | Pearl            | Pearl Light Beer            | 10,3          | 8.3        |         | 11                    | 5         |
| 15         897         Pearl         Pearl Meriot Wine         9,01         7,01         □         6         1           16         899         Pearl         Pearl White Zintandel Wine         19,9         17,8         □         20         1           17         580         Walrus         Walrus Chattonay         19,9         17,8         □         20         1           18         562         Walrus         Walrus Chattonay         9,9         6,89         □         32           19         579         Walrus         Walrus Chattonay         15,7         13,6         □         35           20         577         Walrus         Walrus Chattonay Wine         15,7         13,6         □         31           21         584         Walrus         Walrus Eight Beer         17,6         15,6         □         31           22         578         Walrus         Walrus Light Beer         17,6         15,6         □         31           22         578         Walrus         Walrus Light Wine         9,38         8,38         □         9           23         581         Walrus         Walrus Walrus Wine 11,4         17,3         □                                                                                                    | - 14   | 894            | Pearl            | Pearl Light Wine            | 9.87          | 6,86       |         | 11                    | 5         |
| 16         899         Pearl         Pearl White Zinfandel Wine         19,9         17,8         □         20         11           17         500         Walrus         Walrus Chablis Wine         19,9         17,8         □         23           18         582         Walrus         Walrus Chadonnay         9,9         6,09         □         32           19         579         Walrus         Walrus Chadonnay         9,9         6,09         □         35           20         577         Walrus         Walrus Imported Beer         6,11         3,11         □         31           21         584         Walrus         Walrus Light Beer         17,6         15,6         □         31           22         578         Walrus         Walrus Light Wine         9,38         8,38         □         9           23         581         Walrus         Walrus Light Wine         19,4         17,3         □         6         1           24         593         Walrus         Walrus Winterfort Infandel Wine         19,4         17,3         □         18                                                                                                    | 15     | 897            | Pearl            | Pearl Merlot Wine           | 9,01          | 7,01       |         | 8                     | 11        |
| 17         500         Walrus         Walrus         Chablis Wine         19.9         17.8         □         23           18         502         Walrus         Walrus Chardonnay         9.9         6.68         □         32           19         579         Walrus         Walrus Chardonnay         9.9         6.68         □         32           20         577         Walrus         Walrus Imported Beire         6.11         3.11         □         31           21         584         Walrus         Walrus Light Beer         17.6         15.6         □         31           22         578         Walrus         Walrus Light Beer         17.6         15.6         □         31           22         578         Walrus         Walrus Light Mine         9.38         6.38         □         9           23         581         Walrus         Walrus Meriot Wine         19.4         17.3         □         6         1           24         593         Walrus         Walrus Wine Wine         19.4         17.3         □         18                                                                                                    | 16     | 899            | Pearl            | Pearl White Zinfandel Wine  | 19,9          | 17,8       |         | 20                    | 13        |
| 18         582         Walrus         Walrus         Chardonnay         9,9         6,89         □         32           19         579         Walrus         Walrus         Walrus         15,7         13,6         □         35           20         577         Walrus         Walrus Imported Beer         6,11         3,11         □         31           21         584         Walrus         Walrus Light Beer         17,6         15,6         □         31           22         578         Walrus         Walrus Light Beer         9,38         8,38         □         9           23         581         Walrus         Walrus Meriot Wine         19,4         17,3         □         6         1           24         593         Walrus         Walrus White Zintandel Wine         19,4         17,3         □         18                                                                                                    | 17     | 580            | Walrus           | Walrus Chablis Wine         | 19,9          | 17,8       |         | 29                    | 6         |
| 19         579         Walrus         Walrus         Walrus         15,7         13,6         □         35           20         577         Walrus         Walrus         Imported Beer         6,11         3,11         □         31           21         584         Walrus         Walrus Light Beer         17,6         15,6         □         31           22         578         Walrus         Walrus Light Wine         9,38         8,38         □         9           23         581         Walrus         Walrus Meriot Wine         19,4         17,3         □         6         1           24         593         Walrus         Walrus Winte Wine         19,4         17,3         □         18                                                                                                    | 18     | 582            | Walrus           | Walrus Chardonnay           | 9,9           | 6,89       |         | 32                    | 6         |
| 20         577         Walrus         Walrus Imported Beer         6,11         3,11         □         31           21         584         Walrus         Walrus Light Beer         17,6         15,6         □         31           22         578         Walrus         Walrus Light Wine         9,38         8,38         □         9           23         581         Walrus         Walrus Merlot Wine         19,4         17,3         □         6         1           24         593         Walrus         Walrus Winte Zintandel Wini         19,4         17,3         □         18                                                                                                    | 19     | 579            | Walrus           | Walrus Chardonnay Wine      | 15,7          | 13,6       |         | 35                    | 9         |
| 21         S84         Walrus         Walrus Light Beer         17,6         15,6         □         31           22         578         Walrus         Walrus         9,38         8,38         □         9           23         581         Walrus         Walrus Merlot Wine         19,4         17,3         □         6         1           24         593         Walrus         Walrus White Zintandel Wine         19,4         17,3         □         16                                                                                                    | 20     | 577            | Walrus           | Walrus Imported Beer        | 6,11          | 3,11       |         | 31                    | 9         |
| 222         578         Walrus         Walrus         9           23         581         Walrus         Walrus         9           23         581         Walrus         Walrus         6           24         593         Walrus         Walrus         114.1           17.3         □         16                                                                                                    | - 21   | 584            | Walrus           | Walrus Light Beer           | 17,6          | 15,6       |         | 31                    | 6         |
| 23         581         Walrus         Walrus Merlot Wine         19.4         17.3         □         6         1           24         583         Walrus         Walrus White Zinfandel Wine         19.4         17.3         □         18                                                                                                    | 22     | 578            | Walrus           | Walrus Light Wine           | 9,38          | 8,38       |         | 9                     | 8         |
| 24 583 Walrus Walrus White Zinfandel Wini 19,4 17,3  18                                                                                                    | 23     | 581            | Walrus           | Walrus Merlot Wine          | 19.4          | 17,3       |         | 6                     | 14        |
|                                                                                                    | - 24   | 583            | Walrus           | Walrus White Zinfandel Wine | 19,4          | 17,3       | Г       | 18                    | 7         |

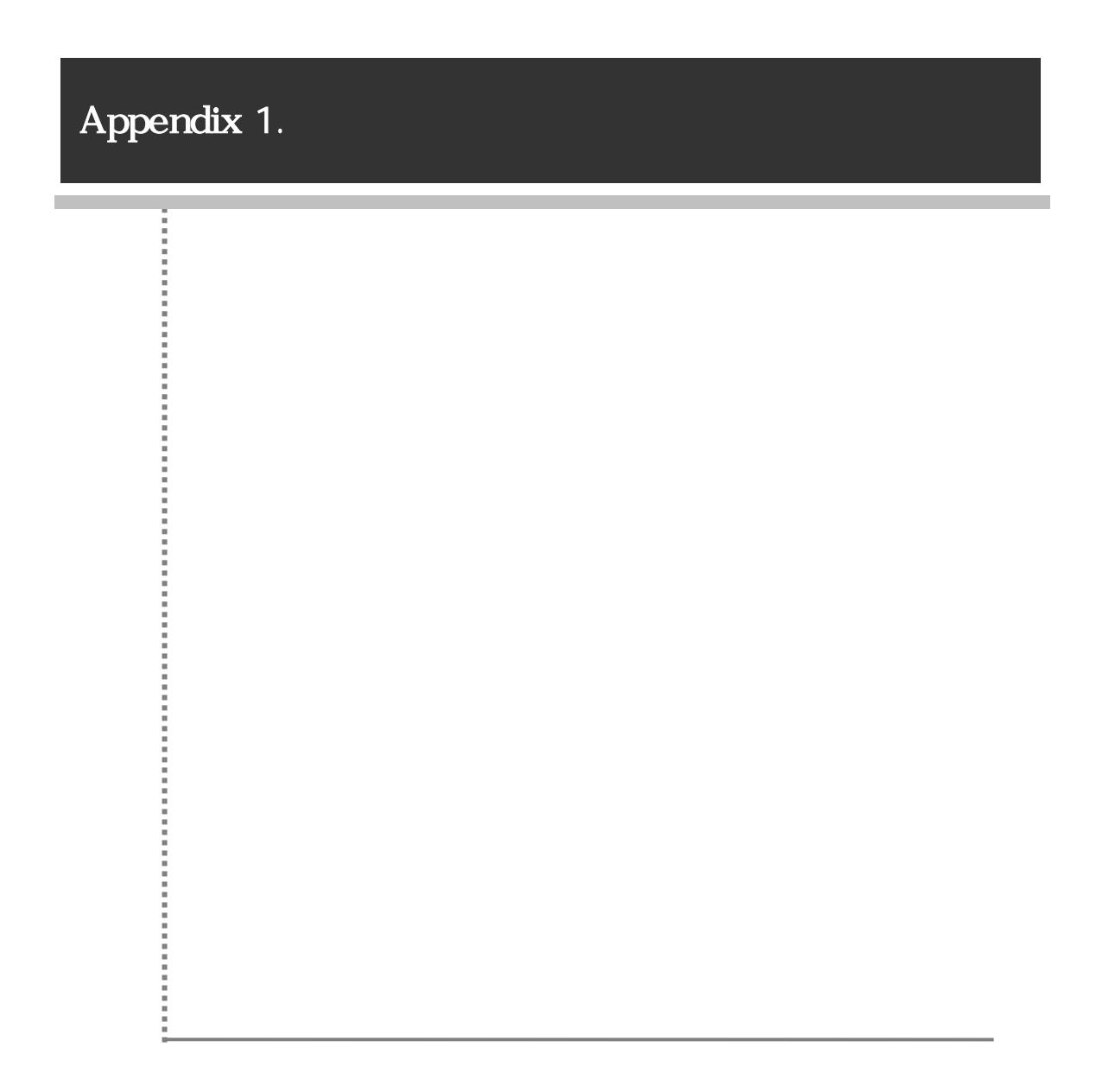

가

ISO

| _ 가   | _ 가 Display Name                  |     |
|-------|-----------------------------------|-----|
| af_ZA | Afrikaans - South Africa          | AFK |
| sq_AL | Albanian - Albania                | SQI |
| ar_DZ | Arabic - Algeria                  | ARG |
| ar_BH | Arabic - Bahrain                  | ARH |
| ar_EG | Arabic - Egypt                    | ARE |
| ar_IQ | Arabic - Iraq                     | ARI |
| ar_JO | Arabic - Jordan                   | ARJ |
| ar_KW | Arabic - Kuwait                   | ARK |
| ar_LB | Arabic - Lebanon                  | ARB |
| ar_LY | Arabic - Libya                    | ARL |
| ar_MA | Arabic - Morocco                  | ARM |
| ar_OM | Arabic - Oman                     | ARO |
| ar_QA | Arabic - Qatar                    | ARQ |
| ar_SA | Arabic - Saudi Arabia             | ARA |
| ar_SY | Arabic - Syria                    |     |
| ar_TN | Arabic - Tunisia                  |     |
| ar_AE | Arabic - United Arab Emirates ARU |     |
| ar_YE | Arabic - Yemen                    | ARY |
| hy_AM | Armenian - Armenia                |     |
| eu_ES | Basque - Basque                   | EUQ |
| be_BY | Belarusian - Belarus              | BEL |
| bg_BG | Bulgarian - Bulgaria              | BGR |
| ca_ES | _ES Catalan - Catalan             |     |
| zh_CN | Chinese - China                   | CHS |
| zh_HK | Chinese - Hong Kong SAR           | ZHH |
| zh_MO | Chinese - Macau SAR               |     |
| zh_SG | Chinese - Singapore               | ZHI |

.

가

•

| _ 가    | Display Name                  | ISO 639x Value |
|--------|-------------------------------|----------------|
| zh_TW  | Chinese - Taiwan              | СНТ            |
| zh_CHS | Chinese (Simplified)          |                |
| zh_CHT | Chinese (Traditional)         |                |
| hr_HR  | Croatian - Croatia            | HRV            |
| cs_CZ  | Czech - Czech Republic        | CSY            |
| da_DK  | Danish - Denmark              | DAN            |
| div_MV | Dhivehi - Maldives            |                |
| nl_BE  | Dutch - Belgium               | NLB            |
| nl_NL  | Dutch - The Netherlands       |                |
| en_AU  | English - Australia           | ENA            |
| en_BZ  | English - Belize              | ENL            |
| en_CA  | English - Canada              | ENC            |
| en_CB  | English - Caribbean           |                |
| en_IE  | English - Ireland             | ENI            |
| en_JM  | English - Jamaica             | ENJ            |
| en_NZ  | English - New Zealand         | ENZ            |
| en_PH  | English - Philippines         |                |
| en_ZA  | English - South Africa ENS    |                |
| en_TT  | English - Trinidad and Tobago | ENT            |
| en_GB  | English - United Kingdom      | ENG            |
| en_US  | English - United States       | ENU            |
| en_ZW  | English - Zimbabwe            |                |
| et_EE  | Estonian - Estonia            | ETI            |
| fo_FO  | Faroese - Faroe Islands       | FOS            |
| fa_IR  | Farsi - Iran                  | FAR            |
| fi_FI  | Finnish - Finland             | FIN            |
| fr_BE  | French - Belgium              | FRB            |
| fr_CA  | French - Canada               | FRC            |
| fr_FR  | French - France               |                |

| _ 가    | Display Name              | ISO 639x Value |  |
|--------|---------------------------|----------------|--|
| fr_LU  | French - Luxembourg       | FRL            |  |
| fr_MC  | French - Monaco           |                |  |
| fr_CH  | French - Switzerland      | FRS            |  |
| gl_ES  | Galician - Galician       |                |  |
| ka_GE  | Georgian - Georgia        |                |  |
| de_AT  | German - Austria          | DEA            |  |
| de_DE  | German - Germany          |                |  |
| de_LI  | German - Liechtenstein    | DEC            |  |
| de_LU  | German - Luxembourg       | DEL            |  |
| de_CH  | German - Switzerland      | DES            |  |
| el_GR  | Greek - Greece            | ELL            |  |
| gu_IN  | Gujarati - India          |                |  |
| he_IL  | Hebrew - Israel           | HEB            |  |
| hi_IN  | Hindi - India             | HIN            |  |
| hu_HU  | Hungarian - Hungary       | HUN            |  |
| is_IS  | Icelandic - Iceland       | ISL            |  |
| id_ID  | Indonesian - Indonesia    |                |  |
| it_IT  | Italian - Italy           |                |  |
| it_CH  | Italian - Switzerland ITS |                |  |
| ja_JP  | Japanese - Japan          | JPN            |  |
| kn_IN  | Kannada - India           |                |  |
| kk_KZ  | Kazakh - Kazakhstan       |                |  |
| kok_IN | Konkani - India           |                |  |
| ko_KR  | Korean - Korea            | KOR            |  |
| ky_KZ  | _KZ Kyrgyz - Kazakhstan   |                |  |
| lv_LV  | Latvian - Latvia          | LVI            |  |
| lt_LT  | Lithuanian - Lithuania    | LTH            |  |
| mk_MK  | Macedonian (FYROM)        | МКО            |  |
| ms_BN  | Malay - Brunei            |                |  |

| _ 가   | _ 가 Display Name             |     |
|-------|------------------------------|-----|
| ms_MY | Malay - Malaysia             |     |
| mr_IN | Marathi - India              |     |
| mn_MN | Mongolian - Mongolia         |     |
| nb_NO | Norwegian (BokmåI) - Norway  |     |
| nn_NO | Norwegian (Nynorsk) - Norway |     |
| pl_PL | Polish - Poland              | PLK |
| pt_BR | Portuguese - Brazil          | РТВ |
| pt_PT | Portuguese - Portugal        |     |
| pa_IN | Punjabi - India              |     |
| ro_RO | Romanian - Romania           | ROM |
| ru_RU | Russian - Russia             | RUS |
| sa_IN | Sanskrit - India             |     |
| sk_SK | Slovak - Slovakia            | SKY |
| sl_SI | Slovenian - Slovenia         | SLV |
| es_AR | Spanish - Argentina          | ESS |
| es_BO | Spanish - Bolivia            | ESB |
| es_CL | Spanish - Chile              | ESL |
| es_CO | Spanish - Colombia           | ESO |
| es_CR | Spanish - Costa Rica         | ESC |
| es_DO | Spanish - Dominican Republic | ESD |
| es_EC | Spanish - Ecuador            | ESF |
| es_SV | Spanish - El Salvador        | ESE |
| es_GT | Spanish - Guatemala          | ESG |
| es_HN | Spanish - Honduras           | ESH |
| es_MX | Spanish - Mexico             | ESM |
| es_NI | Spanish - Nicaragua          | ESI |
| es_PA | Spanish - Panama             | ESA |
| es_PY | Spanish - Paraguay           | ESZ |
| es_PE | Spanish - Peru               | ESR |

| _ 가    | Display Name          | ISO 639x Value |
|--------|-----------------------|----------------|
| es_PR  | Spanish - Puerto Rico | ES             |
| es_ES  | Spanish - Spain       |                |
| es_UY  | Spanish - Uruguay     | ESY            |
| es_VE  | Spanish - Venezuela   | ESV            |
| sw_KE  | Swahili - Kenya       |                |
| sv_FI  | Swedish - Finland     | SVF            |
| sv_SE  | Swedish - Sweden      |                |
| syr_SY | Syriac - Syria        |                |
| ta_IN  | Tamil - India         |                |
| tt_RU  | Tatar - Russia        |                |
| te_IN  | Telugu - India        |                |
| th_TH  | Thai - Thailand       | ТНА            |
| tr_TR  | Turkish - Turkey      | TRK            |
| uk_UA  | Ukrainian - Ukraine   | UKR            |
| ur_PK  | Urdu - Pakistan       | URD            |
| vi_VN  | Vietnamese - Vietnam  | VIT            |

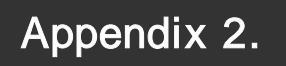

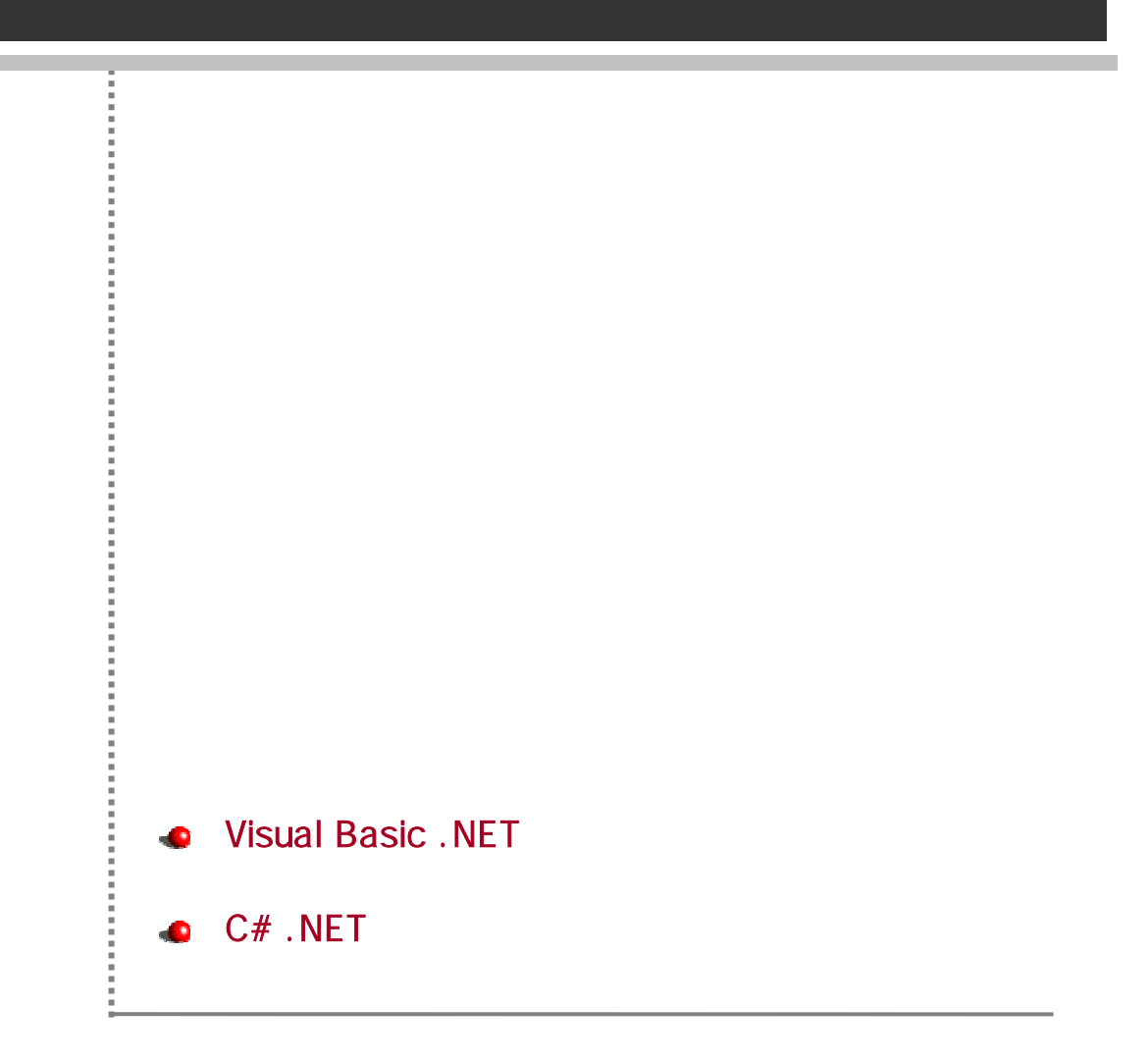

# Visual Basic .NET

Visual Basic 가, 가 "Open\_FromString()"

## "Open\_FromString()"

| 0ZAVi ewer0CX1. 0pen | OZAViewerOCX1.Open_FromString(string Parameter)                                                                                                    |                    |  |  |  |  |  |
|----------------------|----------------------------------------------------------------------------------------------------|--------------------|--|--|--|--|--|
| ,                    | ,                                                                                                    | (string Parameter) |  |  |  |  |  |
| OZA                  | A Contraction of the second second seco |                    |  |  |  |  |  |
|                      |                                                                                                    |                    |  |  |  |  |  |

,

Visual Basic

OZA

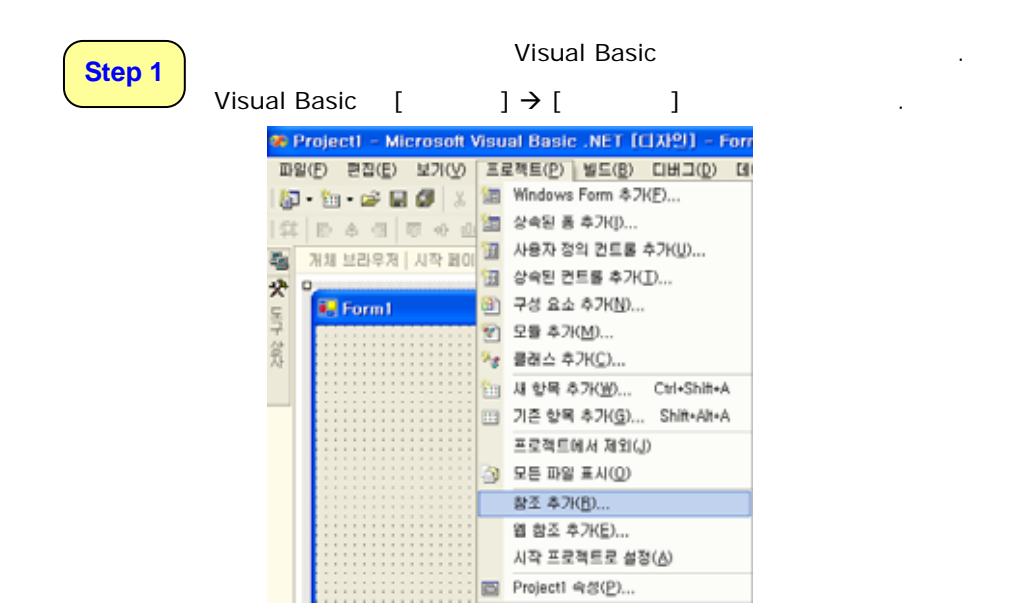

| 가             | [COM]           |         |   |   |   |
|---------------|-----------------|---------|---|---|---|
| "OZAViewerOCX | ActiveX Control | Module" | 가 | [ | ] |

| 왕조 추가                                                                                                    |                                        |                                                                                                    |   | ×                |
|----------------------------------------------------------------------------------------------------|----------------------------------------|----------------------------------------------------------------------------------------------------|---|------------------|
| NET COM 프로젝트<br>구성 요소 이름<br>OlnfoP11 1,0 Type Library<br>OLE Automation                                                                                                    | TypeLib 버전<br>1.0<br>2.0               | きェ<br>C:#PROGRA~1WCOMMON~<br>C:#WINDOWSWSwatem32Wst                                                                                                    |   | 찾아보기( <u>8</u> ) |
| OLE DE Errors Type Library<br>Optshold 1.0 Type Library<br>Optshold 1.0 Type Library<br>DE Vinnend USA Advess Control<br>OZAViewer35 ActiveX Control<br>POCube 2.0 Type Library<br>POFShellServer 1.0 Type Library | 1.0<br>1.0<br>1.0<br>1.0<br>1.0<br>1.0 | C:WProgram FilesWCommon<br>C:WWNDOWSWSystem32Wol<br>C:WWNDOWSWSystem32Wol<br>C:WProgram FilesWForcsW0<br>C:WProgram FilesWForcsW0<br>C:WProgram FilesWForcsW0<br>C:WProgram FilesWAdobeW | - |                  |
| Performance Logs and Alerts<br>PortalConnect 1.0 Type Library<br>PPServer 1.0 Tune ( braru<br>건택한 구성 요소(S):                                                                                                    | 1.0                                    | C:WProgram Files/WCommon<br>C:WProgram Files/WCommon<br>C:WWINDOWSWheloWspittnol                                                                                                    | • | <u> </u>         |
| 구경 요소 이름<br>OZAViewerOCX ActiveX Control                                                                                                    | <u> 현</u> 식<br>COM                     | ] 소스<br>C:₩Program Files₩Forcs₩OZ                                                                                                    |   | N( <u>y</u> )    |
|                                                                                                    |                                        | 확인 취소                                                                                                    |   | 도용말              |

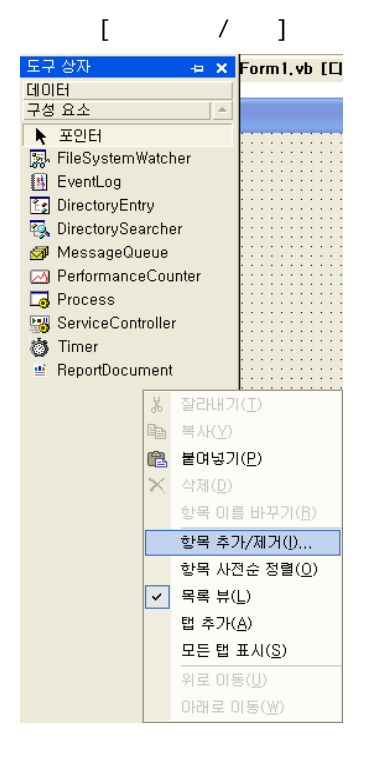

.

.

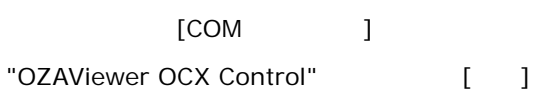

| 도구 상자 사용자 지정                                                                                                    |                                                                                                    |                                                                           |
|----------------------------------------------------------------------------------------------------|----------------------------------------------------------------------------------------------------|---------------------------------------------------------------------------|
| NET Framework 구성 요소 COM 구성 요소                                                                                                    | 2                                                                                                    | 2014212                                                                   |
| Outlook Express Mail Object Outlook Express Message List Outlook Express Minne Editor Outlook Express Minne Editor Outlook Express | 25<br>C:WProgram FilesWOutlook Express<br>C:WProgram FilesWOutlook Express<br>C:WINDOWSWSystem32Winetcomm<br>C:WPROGRA~1WMICROS~2WOFFIC<br>C:WPROGRA~1WForcsW02FAMI~1<br>C:WWNDOWSWSystem32Winnt.dll<br>C:WWNDOWSWPCHealthWHelpCtrW<br>C:WWNDOWSWPCHealthWHelpCtrW | Microsoft Office<br>OZAViewer0CX<br>Help Center UI 1<br>Periodeu 1 0 Ture |
| OZAViewerOCX Control<br>ecx 인어: 인어 종탑<br>비전: 1,0                                                                                                    |                                                                                                    | <b>契印</b> 星7( <u>8</u> )                                                  |
|                                                                                                    | 확인 취소 다                                                                                                    | N 설정(B) 도움말                                                               |

가

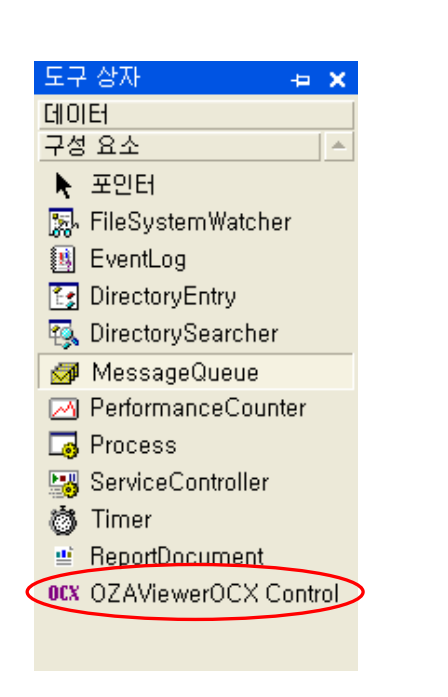

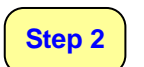

"OZAViewerOCX Control" 가, "Open\_FromString" OZA .

& 가.

FORCS Co., LTD

| 개체 브라우저 시작 페이지 Form1.vb [디자연]· |  |
|--------------------------------|--|
| 💀 Form 1                       |  |
| 2                              |  |
|                                |  |
|                                |  |
|                                |  |
|                                |  |
|                                |  |
|                                |  |
|                                |  |
|                                |  |
| •                              |  |
|                                |  |
|                                |  |
|                                |  |
|                                |  |
|                                |  |

"Form1 Events"

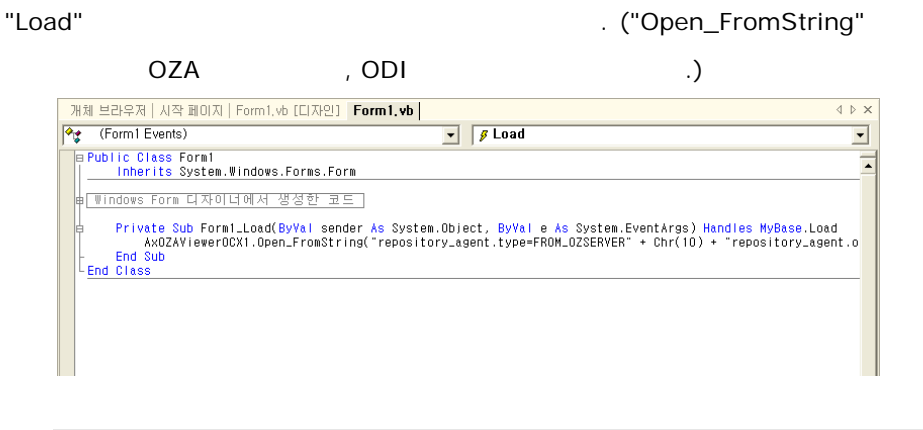

Ax0ZAVi ewer0CX1. Open\_FromString ("repository\_agent.type=FROM\_0ZSERVER" + Chr(10) + "repository\_agent.ozserver.server=127.0.0.1" + Chr(10) + "repository\_agent.ozserver.port=8003" + Chr(10) + "ozadoc.path=Grid.oza" + Chr(10) + "application.Namespace=Food2005\bin")

## OZ Application Viewer User's Guide

# Step 3

[]→[]

| ml                   |           |           |                             |              |        |           |                   | 6.8   |
|----------------------|-----------|-----------|-----------------------------|--------------|--------|-----------|-------------------|-------|
| Product Department : |           |           | Alcoholic Beverages         |              |        |           |                   |       |
|                      | Product I | Bland Nor | e Product Name Ga           | oss Whight N | West I | ow Fit Un | ts Per Gase Gases | Fee F |
|                      | 269       | Good      | Good Chablis Wine           | 10,5         | 8,5    | 17        | 12                |       |
| 100                  | 271       | Good      | Good Chardonnay             | 12,0         | 9,0    | Π.        | 31                |       |
|                      | 268       | Good      | Good Chardonnay Wine        | 9,26         | 7.26   | F         | 20                |       |
| 12.3                 | 256       | Good      | Good Imported Beer          | 6.89         | 5.88   | r         | 13                |       |
| 5                    | 279       | Good      | Good Light Beer             | 9.35         | 6.35   | Г         | .33               |       |
| 6                    | 257       | Good      | Good Light Wine             | 6,98         | 4.98   | 17        | 24                |       |
|                      | 270       | Good      | Good Merlat Wine            | 進71          | 6,71   | Γ.        | 25                |       |
| 8                    | 272       | Good      | Good White Zinfandel Wine   | 7,07         | 6.07   | Π.        | 2                 |       |
| 9                    | 296       | Pearl     | Pearl Chablis Wine          | 10.7         | 8,69   | F         | 31                |       |
| 10                   | 898       | Pearl     | Peerl Chardonnay            | 15,4         | 12,3   | Γ.        | 34                |       |
|                      | 895       | Pearl     | Pearl Chardonnay Wine       | 16,2         | 15.2   | E         | 2                 |       |
|                      | 895       | Peart     | Pearl Imported Beer         | 11.6         | 0.6    | F         | 33                |       |
| 13                   | 900       | Pearl     | Pearl Light Beer            | 10,3         | 6,3    | Γ.        | 11                |       |
| 14                   | 894       | Pearl     | Pearl Light Wine            | 9.87         | 6,86   | Γ.        | 11                |       |
|                      | 897       | Peart     | Pearl Mertot Wine           | 10.0         | 7,01   | T         |                   |       |
| 16                   | 899       | Peart     | Pearl White Zintandel Wine  | 19,9         | 17.0   | E         | 20                |       |
|                      | 583       | Waltus    | Walnus Chabilis Wine        | 19,9         | 17,8   | Γ.        | 29                |       |
|                      | 582       | Walnut    | Walrus Chardonnay           | 9,9          | 6,89   | F         | 22                |       |
| 10                   | \$79      | Walnut    | Walnus Chardonnay Wine      | 15.7         | 13.6   | Π.        | 逝                 |       |
| 20                   | \$77      | Walnus    | Walvus Imported Bear        | 6.11         | 2.11   | F"        | 31                |       |
| 21                   | 554       | Wahus     | Walrus Light Beer           | 17,6         | 15,6   | Γ.        | 31                |       |
|                      | 578       | Walnus    | Walnus Light Wine           | 9.38         | 8,38   | 1         | 9                 |       |
| 23                   | 581       | Walnus    | Walnus Meriot Wine          | 19.4         | 17.3   | E         | 6                 |       |
| 24                   | 583       | Walnut    | Wainus White Zinfandel Wine | 19,4         | 17.3   | <b>F</b>  | 18                |       |

가
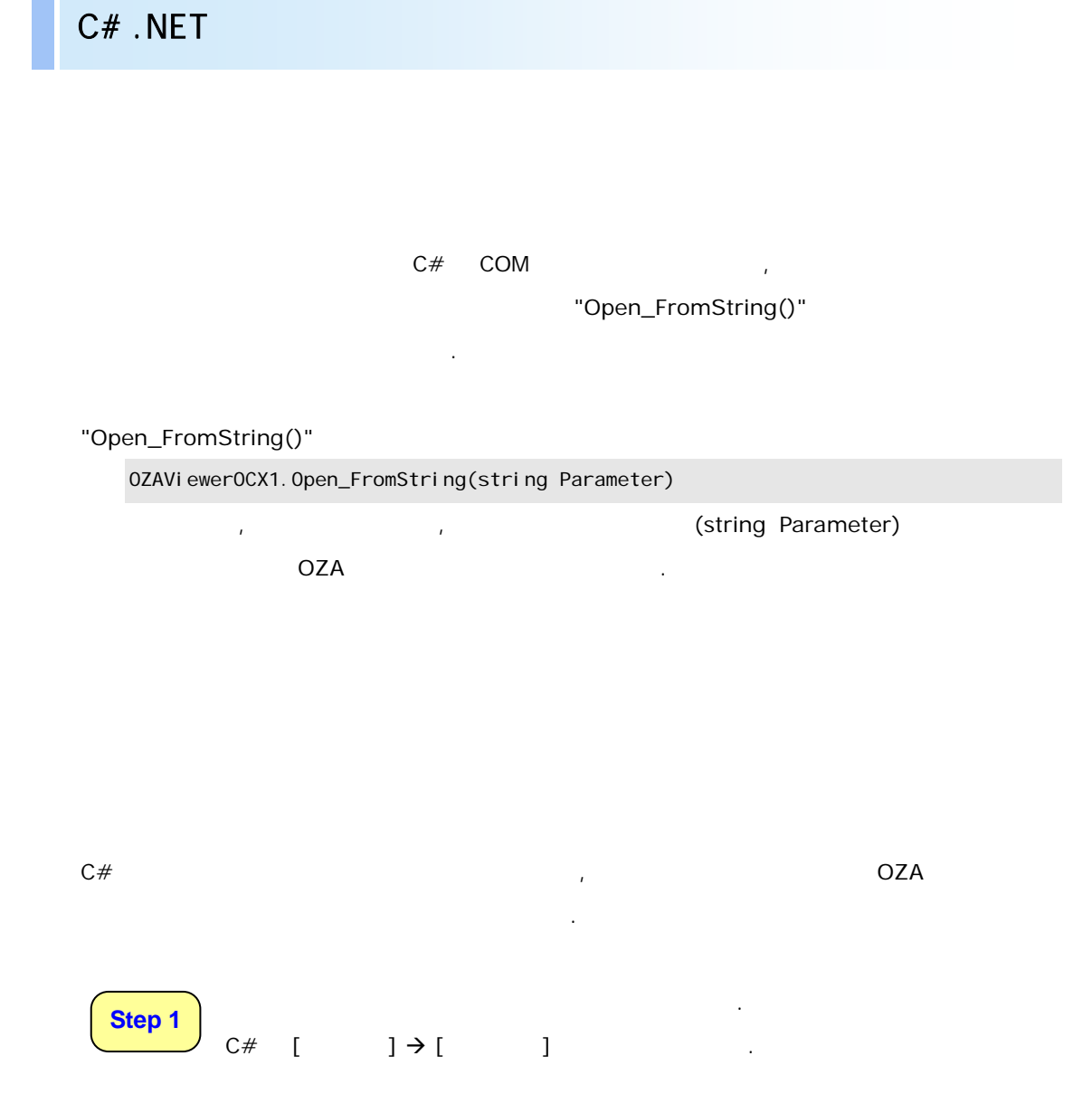

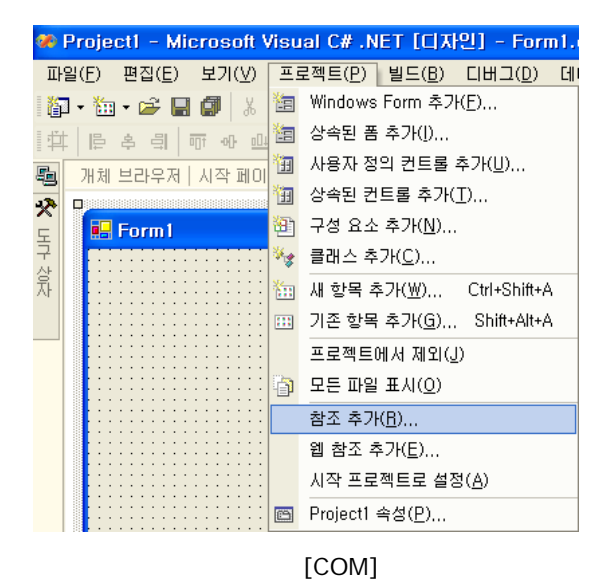

"OZAViewerOCX ActiveX Control Module"

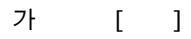

| NET COM [ERGE]                                                                                                    | 1                                                                                                    | 찾아보기(B)          |
|----------------------------------------------------------------------------------------------------|----------------------------------------------------------------------------------------------------|------------------|
| → ☆ ☆ ☆ ○ III         Type Library         1.0           Olin(oP11 1,0 Type Library         1.0         0.0         0.0         0.0         0.0         0.0         0.0         0.0         0.0         0.0         0.0         0.0         0.0         0.0         0.0         0.0         0.0         0.0         0.0         0.0         0.0         0.0         0.0         0.0         0.0         0.0         0.0         0.0         0.0         0.0         0.0         0.0         0.0         0.0         0.0         0.0         0.0         0.0         0.0         0.0         0.0         0.0         0.0         0.0         0.0         0.0         0.0         0.0         0.0         0.0         0.0         0.0         0.0         0.0         0.0         0.0         0.0         0.0         0.0         0.0         0.0         0.0         0.0         0.0         0.0         0.0         0.0         0.0         0.0         0.0         0.0         0.0         0.0         0.0         0.0         0.0         0.0         0.0         0.0         0.0         0.0         0.0         0.0         0.0         0.0         0.0         0.0         0.0         0.0         0.0 | 12 37<br>C:WPROGRA~IWCOMMON~<br>C:WPROGRA~IWCOMMON~<br>C:WWINDOWSWSystem32Wst<br>C:WWINDOWSWSystem32Wd<br>C:WWINDOWSWSystem32W<br>C:WProgram FilesWForceWO<br>C:WProgram FilesWForceWO<br>C:WProgram FilesWCommon<br>C:WProgram FilesWCommon<br>C:WProgram FilesWCommon |                  |
| PPServer 1 fi Tune Ethranu 1 fi<br>역한 구성 요소(S):                                                                                                    | C :#WINDOWSWhateWeetHeet                                                                                                    | 전력(E)            |
| YS 표도 바람<br>IZAVIewerOCX ActiveX Control COM                                                                                                    | C:WProgram FilesWForcsWOZ                                                                                                    | <u>AI 71 (2)</u> |

[ 가/ ]

.

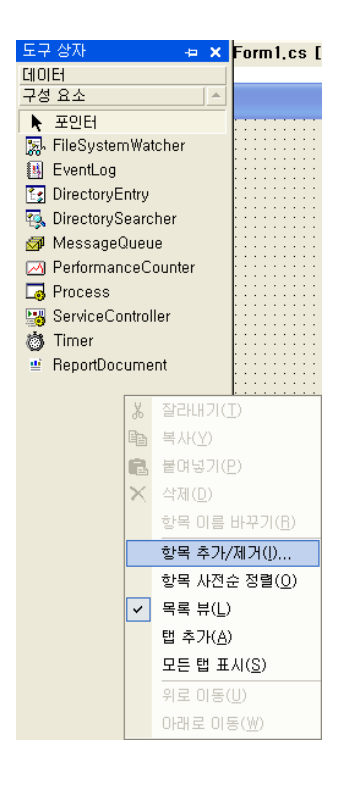

[COM ] "OZAViewer OCX Control" [ ]

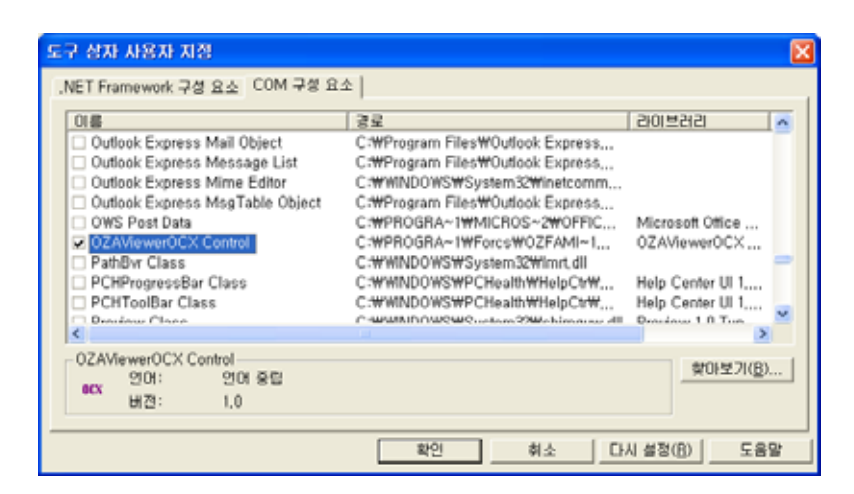

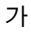

.

|   | 도구        | ' 상자 ·            | Þ   | ×  |   |
|---|-----------|-------------------|-----|----|---|
| ĺ | 데이        | E                 |     |    |   |
|   | 구성        | ! 요소              |     | ۸  |   |
|   | ×         | 포인터               |     |    |   |
|   | 2         | FileSystemWatcher |     |    |   |
|   | 8         | EventLog          |     |    |   |
|   | 23        | DirectoryEntry    |     |    |   |
|   | Т,        | DirectorySearcher |     |    |   |
|   | 1         | MessageQueue      |     |    |   |
|   | $\bowtie$ | PerformanceCounte | er  |    |   |
|   | 6         | Process           |     |    |   |
|   |           | ServiceController |     |    |   |
|   | Ö         | Timer             |     |    |   |
|   | ₫         | ReportDocument    |     |    |   |
| < | OCX       | OZAViewerOCX Co   | ntr | ol | > |
|   |           |                   |     |    |   |

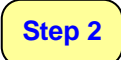

"OZAViewerOCX Control" 가, "Open\_FromString" OZA

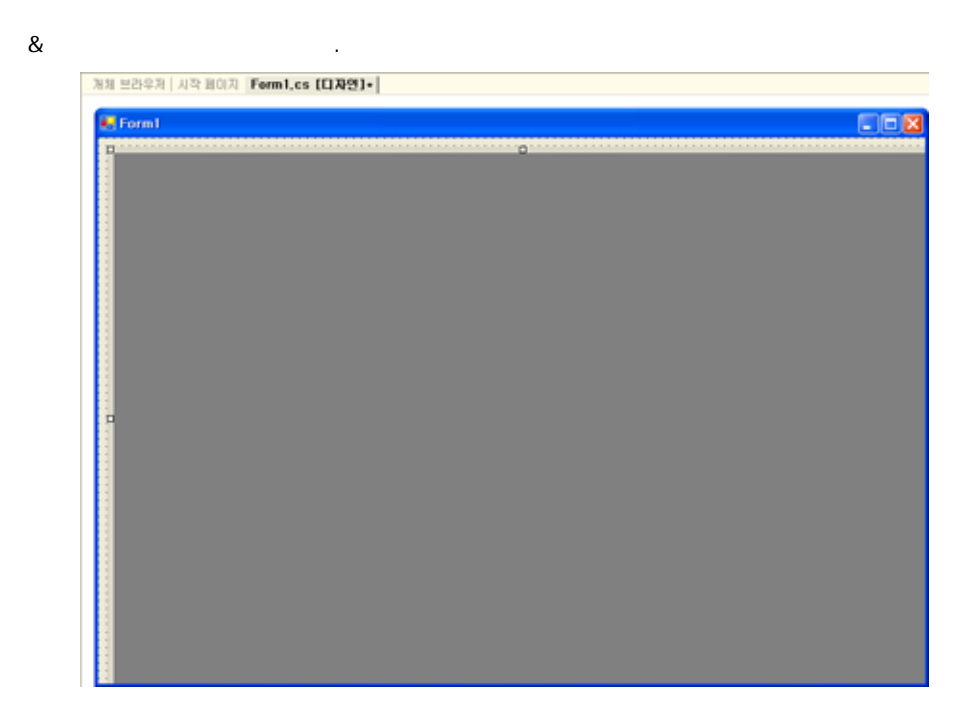

"Project1.Form1" "axOZAViewerOCX1\_Enter" . ("Open\_FromString" OZA

, ODI .) 개체 브라우저 | 시작 페이지 | Form1.cs [디자인] Form1.cs  $\triangleleft \triangleright \times$ ▼ ax0ZAViewer0CX1\_Enter(object sender,System,EventA ▼ Project1, Form1 // TODO: InitializeComponent를 호출한 다음 생성자 코드를 추가합니다. } /// <summary> /// 사용 중인 모든 리소스를 정리합니다. mar protected override void Dispose( bool disposing ) if( disposing ) { if (components != null) components.Dispose(); } base.Dispose( disposing ); } Windows Form 디자이너에서 생성한 코드] /// <summary> /// 해당 응용 프로그램의 주 진입점입니다. [STAThread] static void Main() Application.Run(new Form1()); } private void axOZAViewerOCX1\_Enter(object sender, System.EventArgs e) axOZAViewerOCX1.Open\_FromString("repository\_agent.type=FROM\_OZSERVER#r#nrepository\_ager } }

ax0ZAVi ewer0CX1. Open\_FromString("repository\_agent.type=FROM\_0ZSERVE R\nrepository\_agent.ozserver.server=127.0.0.1\nrepository\_agent.ozs erver.port=8003\nozadoc.path=Grid.oza\napplication.namespace=Food20 05\bin");

[ ] "Load" "axOZAViewerOCX1\_Enter"

| 4         | ·성                        |               | ¢ |
|-----------|---------------------------|---------------|---|
| F         | orm1 System,1             | Windows,Forms | • |
| •         | 24 🗉 🖋                    |               |   |
| Ξ         | 끌어서 놓기                    |               | • |
|           | DragDrop                  |               |   |
|           | DragEnter                 |               |   |
|           | DragLeave                 |               |   |
|           | DragOver                  |               |   |
|           | GiveFeedback              |               |   |
|           | QueryContinue             |               |   |
| Ξ         | EIOE                      |               |   |
| Ŧ         | (DataBindings)            |               |   |
| Ξ         | 동작                        |               |   |
|           | ChangeUICues              |               |   |
|           | Closed                    |               |   |
|           | Closing                   |               |   |
|           | HelpRequested             |               |   |
|           | ImeModeChan               |               |   |
|           | InputLanguage             |               |   |
|           | InputLanguage             |               |   |
| $\langle$ | Load                      | ax0ZAVie -    | > |
|           | MenaComplete              |               |   |
|           | MenuStart                 |               |   |
|           | QueryAccessil             |               |   |
|           | StyleChanged              |               |   |
|           | SystemColors <sup>1</sup> |               |   |

Step 3 [ ] → [ ]

.

| Form1 |            |           |                             |              |            |          |                   | 60                    |
|-------|------------|-----------|-----------------------------|--------------|------------|----------|-------------------|-----------------------|
| Produ | ict Depai  | tment :   | Acoholic Beverages          | ÷            |            |          |                   |                       |
|       | Product ID | Brand Nor | ne: Product Name:           | Gross Weight | Not Weight | LowFul   | Units Per Case Ca | ses Por Pa <b>k</b> o |
|       | 269        | Good      | Good Chabits Wine           | 10,5         | 8,5        | 17       | 12                | 13                    |
|       | 271        | Good      | Good Chardonnay             | 12.0         | 3.0        | 17       | .31               | 12                    |
| 3     | 260.       | Good      | Good Chardonnay Wine        | 5.25         | 7,26       | E .      | 20                | 13                    |
|       | 256        | Good      | Good Imported Beer          | 6,09         | 5,08       | 17       | 19                | 12                    |
|       | 273        | Good      | Good Light Beer             | 1.8          | 6,35       | 17       | 33                | 8                     |
|       | 257        | Good      | Good Light Wine             | 6,98         | 4,98       | 17       | 24                | 5                     |
|       | 270        | Good      | Good Merlot Wine            | 9.71         | 6,71       | T.       | 35                | 13                    |
| 8     | 272        | Good      | Good White Zinfandel Wine   | 7.07         | 6.07       | <b>F</b> | 2                 | 10                    |
|       | 896        | Pearl     | Pearl Chablis Wine          | 10,7         | 8.69       | E.       | 31                | 12                    |
| 10    | 898        | Pearl     | Pearl Chardonnay            | 15.4         | 12,3       | 17       | 34                | 12                    |
| 11    | 895        | Pearl     | Pearl Chardonnay Wine       | 16.2         | 15,2       | 17       | 2                 | 6                     |
| 12    | 992        | Pearl     | Pearl Imported Beer         | 11.6         | 1.6        | E .      | 33                | 7                     |
| 13    | 900        | Pearl     | Pearl Light Beer            | 10.3         | 8.3        | F        | 11                | 5                     |
| 14    | 894        | Pearl     | Pearl Light Wine            | 9,67         | 6,86       | 17       | 11                | 5                     |
|       | 897        | Peart     | Pearl Meriot Wine           | 9.01         | 7,01       | 17       | 8                 | 11                    |
| 16    | 1999       | Pearl     | Pearl White Zirtlandel Wine | 19.9         | 17,8       | Г        | 20                | 13                    |
|       | 500        | Walnus    | Walnus Chablis Wine         | 19.9         | 17,8       | r        | 29                | 6                     |
| 18    | 582        | Walnut    | Waltus Chardonnay           | 9,9          | 6.89       | r.       | 22                | 6                     |
|       | 579        | Walnus    | Walrus Chardonnay Wine      | 15.7         | 13,6       | 17       | 35                | 9                     |
| 20    | 577        | Walnus    | Walrus Imported Beer        | 6.11         | 3.11       | 17       | 31                |                       |
|       | 584        | Walnus    | Walrus Light Beer           | 17.6         | 15,6       | 1        | 31                | 6                     |
|       | 578        | Walnus    | Walrus Light Wide           | 8.38         | 8,38       | <b>F</b> | 9                 | 8                     |
|       | 581        | Walnus    | Walnus Merlot Wine          | 18.4         | 17,3       | 17       | 6                 | 14                    |
| 24    | 503        | Walnus    | Walrus White Zintandel Win  | 19.4         | 17,3       | 17       | 10                | 7                     |

가

## Appendix 3.

į

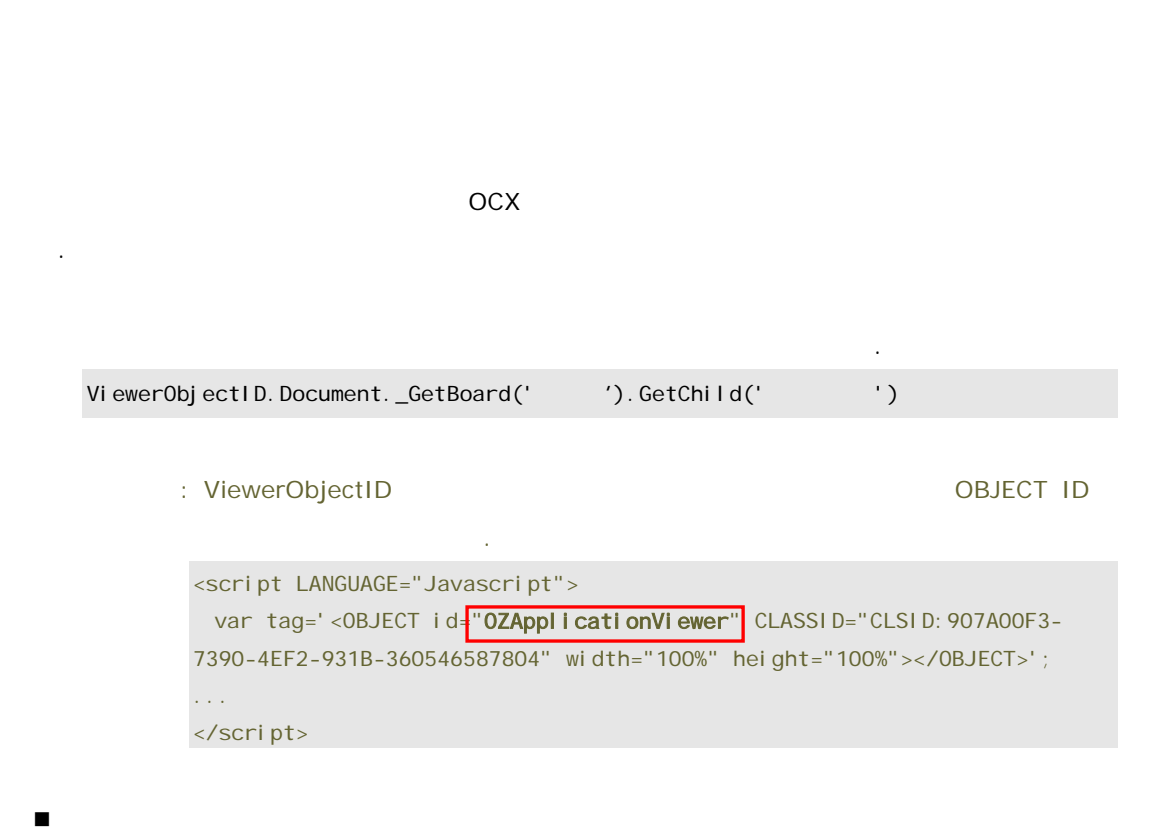

> ODI

•

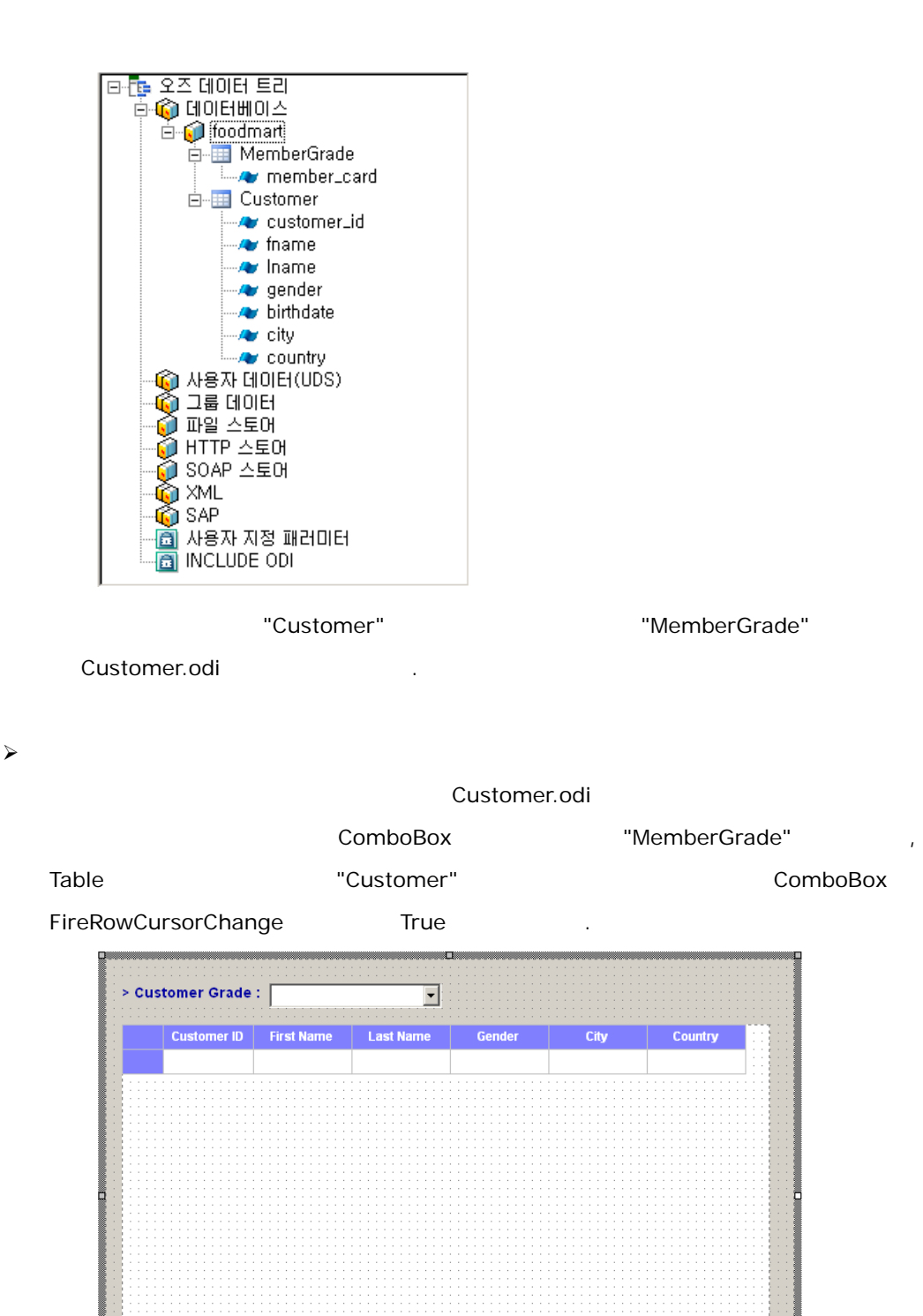

Customer.oza

≻

```
,
, ODI, OZA
```

.

•

> HTML

| <html></html>                                                                       |
|-------------------------------------------------------------------------------------|
| <head></head>                                                                       |
| <script src="oz_activex.js"></script>                                               |
|                                                                                     |
| <body></body>                                                                       |
| <b><font col="" face="" or="#000080" si="" ze="3"></font></b>                       |
| <input <="" name="htmlRadio" td="" type="radio"/>                                   |
| onClick="0ZApplicationViewer.DocumentGetBoard('Board1').GetChild('ComboBo           |
| x1').Value='Bronze'" Checked> Bronze                                                |
| <input <="" name="htmlRadio" td="" type="radio"/>                                   |
| onClick="0ZApplicationViewer.DocumentGetBoard('Board1').GetChild('ComboBo           |
| x1'). Val ue='Gol den' "> Gol den                                                   |
| <input <="" name="html Radio" td="" type="radio"/>                                  |
| onClick="0ZApplicationViewer.DocumentGetBoard('Board1').GetChild('ComboBo           |
| x1').Value='Normal'"> Normal                                                        |
| <input <="" name="html Radio" td="" type="radio"/>                                  |
| onClick="0ZApplicationViewer.DocumentGetBoard('Board1').GetChild('ComboBo           |
| x1') Value-'Silver''s Silver                                                        |
| xi ). value= si vei > si vei                                                        |
| <div d="0ZEmbedControl Locati on" i=""></div>                                       |
| <div id="0ZEmbedControlLocation"><br/><script language="Javascript"></script></div> |

```
</html>
```

.

HTML

≻

| Ð     | 편집( <u>E</u> ) 보기( | ⊻) 즐겨찾기( <u>A</u> | ) 도구(I) 도용      | 3말(H)  |               |         |      |   |
|-------|--------------------|-------------------|-----------------|--------|---------------|---------|------|---|
| 则呈    | · 🕑 · 💌            | 😰 🏠 🔎             | ) 김색 🤺 즐겨       | אַ 🚱 😒 | ) 👌 🗖 🗍       | 📕 🇱 🤹   |      |   |
| (D) 🙋 | D:WRepositor       | y₩App₩Html연§      | ≣₩CustomerInfo, | html   |               |         | 08 5 | 3 |
| Bro   | nze 🤉 Go           | lden O Nor        | rmal O Silve    | r      |               |         |      | Ī |
| Cus   | tomer Grade        | Bronze            | •               |        |               |         |      |   |
|       | Customer ID        | First Name        | Last Name       | Gender | City          | Country | 4    |   |
|       | 7                  | Rebecca           | Kanagaki        | F      | Tlaxiaco      | Mexico  |      |   |
|       | 8                  | Kim               | Brunner         | м      | San Andres    | Mexico  |      |   |
|       | 11                 | Jonathan          | Murraiin        | м      | La Mesa       | USA     |      |   |
|       | 12                 | Jewel             | Creek           | F      | Chula Vista   | USA     |      |   |
|       | 13                 | Peggy             | Medina          | M      | Mexico City   | Mexico  |      |   |
|       | 14                 | Bryan             | Rutledge        | F      | Lincoln Acres | USA     |      |   |
|       | 15                 | Walter            | Cavestany       | м      | Oak Bay       | Canada  |      |   |
|       | 16                 | Peggy             | Planck          | F      | Camacho       | Mexico  |      |   |
|       | 17                 | Brenda            | Marshall        | м      | Arcadia       | USA     |      |   |
| 10    | 18                 | Daniel            | Wolter          | м      | Altadena      | USA     |      |   |
| 11    | 19                 | Dianne            | Collins         | F      | Oakland       | USA     |      |   |
| 12    | 24                 | Jacqueline        | Wyllie          | F      | Santa Fe      | Mexico  |      |   |
| 13    | 25                 | Lin               | Conley          | F      | Haney         | Canada  |      |   |
| 14    | 27                 | Charles           | Macaluso        | F      | Anacortes     | USA     |      |   |
| 15    | 30                 | Codv              | Goldev          | F      | Milwaukie     | USA     | -    |   |

| •  | D:\Repositor | /WAppWHtml@§ | · 음액        | 9271 😸 🔀 |                | <u>, R.</u> 45<br>. E | 이동       |
|----|--------------|--------------|-------------|----------|----------------|-----------------------|----------|
| ro | nze C Go     | Iden 🛞 Nor   | mat O Silve | Nr.      |                |                       |          |
|    |              | Non es NO    |             |          |                |                       |          |
|    |              |              |             |          |                |                       |          |
| us | tomer Grade  | Normal       | -           |          |                |                       |          |
|    | Customer ID  | First Name   | Last Name   | Gender   | City           | Country               | 4        |
| 1  | 4            | Michael      | Spence      | F        | Burnaby        | Canada                |          |
| 2  | 6            | Robert       | Damstra     | F        | Lynnwood       | USA                   |          |
| 3  | 9            | Brenda       | Blumberg    | м        | Richmond       | Canada                |          |
| 4  | 20           | Beverly      | Baker       | F        | Spring Valley  | USA                   |          |
| 5  | 21           | Pedro        | Castillo    | м        | Renton         | USA                   | -        |
| 6  | 26           | Jose         | Bernard     | м        | Burbank        | USA                   |          |
| 7  | 29           | Kevin        | Armstrong   | F        | Oak Bay        | Canada                |          |
| 8  | 32           | Eric         | Long        | F        | Ladner         | Canada                |          |
| 9  | 36           | Donna        | Arnold      | м        | Oregon City    | USA                   |          |
| 10 | 53           | Paul         | Tays        | м        | Oak Bay        | Canada                |          |
| 11 | 55           | Gary         | Dumin       | м        | Grossmont      | USA                   |          |
| 12 | 56           | Pat          | Chin        | м        | Imperial Beach | USA                   |          |
| 13 | 61           | Michael      | Spence      | F        | Burnaby        | Canada                |          |
| 4  | 64           | Clayton      | Harris      | м        | Beaverton      | USA                   |          |
|    | 65           | Whiteeu      | Contreras   | F        | Metchosin      | Canada                | <b>*</b> |

## Global

Global

Global

Vi ewerObj ectID. Gl obal . Gl obal

Global

<html >
<head>
<script src="oz\_activex.js"></script>
</head>
<body>

.

```
<input type="button" value="
                                                   ...
onClick="0ZApplicationViewer.Global._MessageBox('
                                                                       가
    .',' ');">
       <div id="0ZEmbedControlLocation">
          <script LANGUAGE="Javascript">
              var tag=' <OBJECT id="OZApplicationViewer"</pre>
CLASSI D="CLSI D: 907A00F3-7390-4EF2-931B-360546587804" width="800"
height="550"></0BJECT>';
              var paramTag=new Array();
              paramTag[paramTag.length]=' < param name="repository_agent.type"</pre>
val ue="FROM_OZSERVER">' ;
              paramTag[paramTag.length]=' <param</pre>
name="reposi tory_agent.ozserver.servlet"
value="http://127.0.0.1:8080/oz/server">';
              paramTag[paramTag.length]=' <param name="ozadoc.path"</pre>
val ue="/Tabl e. oza">';
              oz_activex_build(OZEmbedControlLocation, tag, paramTag);
          </scri pt>
       </di v>
   </body>
</html>
```